# AKUSENSE

# Intelligent code reader RCD-AI100-S Series User Manual

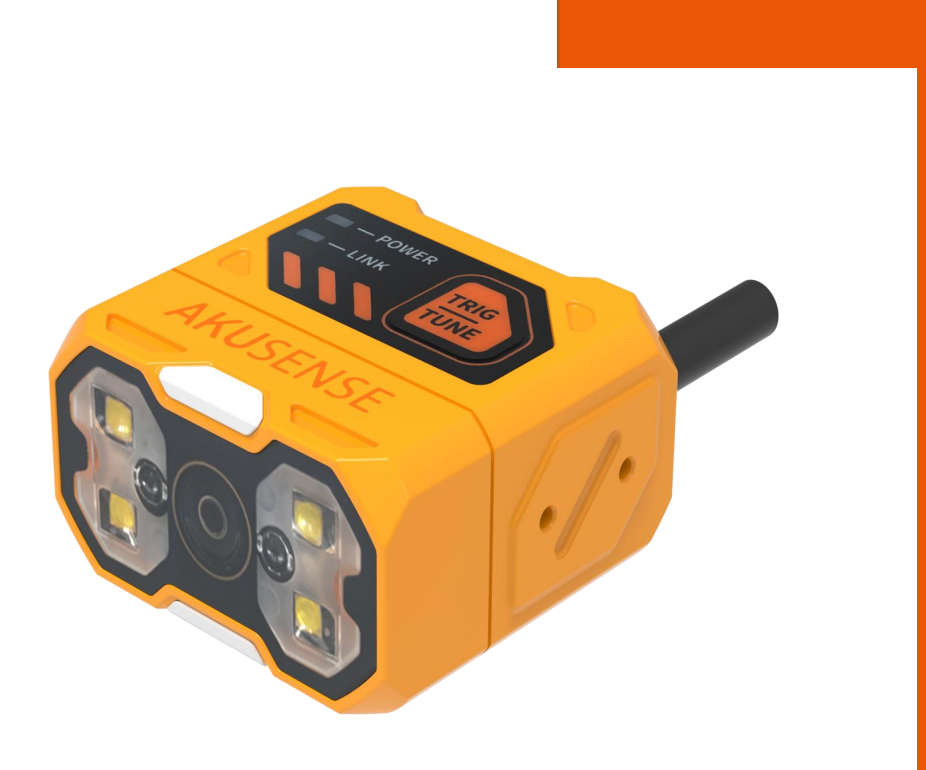

V2.0

#### 目录

| Chapter 1 Product Introduction4                      |
|------------------------------------------------------|
| 1.1 Product Description                              |
| 1.2 Main Features                                    |
| 1.3 Appearance                                       |
| 1.4 Interface and Scatter Definition                 |
| 1.5 Accessories & Dimensions6                        |
| Chapter 2 Equipment installation and operation8      |
| 2.1 Equipment Installation                           |
| 2.2 Power connection                                 |
| 2.3 Communication connection                         |
| Chapter 3 IO electrical characteristics and wiring12 |
| 3.1 I/O Electrical Characteristics                   |
| 3.1.1 Input Electrical Characteristics               |
| 3.1.2 Output electrical characteristics              |
| 3.1.3 Input internal wiring diagram                  |
| 3.1.4 Output internal wiring diagram                 |
| 3.2 IO External Wiring                               |
| 3.2.1 Input external wiring diagram                  |
| 3.2.2 Output external wiring diagram                 |
| 3.3 RS-232 Port                                      |
| 3.3.1 RS-232 Port                                    |
| Chapter 4 Client Operations                          |
| 4.1 Software Connection                              |
| 4.2 PC Network Configuration                         |
| 4.2.1 Change the IP address of the PC                |
| 4.2.2 Change the reader IP address                   |
| 4.3 Firmware upgrade                                 |
| Chapter 5 Function Introduction                      |
| 5.1 Interface introduction                           |
| 5.2 Read code configuration                          |
| 5.2.1 Template Selection                             |
| 5.2.2 Image Acquisition                              |
| 5.3 Algorithm configuration                          |
| 5.3.1 Read code type                                 |
| 5.3.2 Algorithm parameters                           |
| 5.3.3 Decoding algorithm ROI setting                 |
| 5.3.4 Manual plotting of ROI27                       |
| 5.3.5 Batch add ROI (checkerboard grid)27            |
| 5.3.6 Clear all ROI                                  |
| 5.4 Trigger configuration                            |
| 5.4.1 Continuous Trigger                             |
| 5.4.2 IO Trigger                                     |
| 5.5 Format Configuration                             |

|     | 5.5.1 Data Filtering                                                                | . 32 |
|-----|-------------------------------------------------------------------------------------|------|
|     | 5.5.2 Data Processing                                                               | . 34 |
|     | 5.6 Output Configuration                                                            | 36   |
|     | 5.6.1 OUT setting                                                                   | . 36 |
|     | 5.7 Communication configuration                                                     | . 37 |
|     | 5.7.1 Using the TCPServer protocol                                                  | .37  |
|     | 5.7.2 Using the ModbusTcp protocol                                                  | . 38 |
|     | 5.7.3 Using the MC protocol                                                         | .38  |
|     | 5.7.4 Serial port                                                                   | . 39 |
|     | 5.7.5 Using the ModBusRTU protocol                                                  | .40  |
|     | 5.8 Configuration Management                                                        | .41  |
|     | 5.9 Settings                                                                        | 41   |
|     | 5.9.1 Device Settings                                                               | 41   |
|     | 5.9.2 Firmware Updates                                                              | .42  |
|     | 5.9.3 Backup Restore                                                                | .43  |
|     | 5.9.4 Log view                                                                      | .43  |
|     | 5.9.5 Storage Configuration                                                         | 43   |
| Cha | apter 6 List of Frequently Asked Questions                                          | 44   |
|     | 6.1 The client software has recognized the device, but it says "unreachable"        | 44   |
|     | 6.2 After setting debug mode on the client, it was found that the debug mode was no | t    |
|     | saved                                                                               | .45  |
|     | 6.3 The barcode material is metal/PCB, the focus is clear but cannot be identified  | .45  |
|     | 6.4 Unable to recognize smaller barcode sizes                                       | .46  |
|     | 6.5 How to use the various trigger modes of the client software                     | 47   |
|     | 6.6 Network trigger unsuccessful                                                    | 47   |
|     |                                                                                     |      |

## **Chapter 1 Product Introduction**

## **1.1 Product Description**

This manual is applicable to Akusense Intelligent Code Reader RCD-Al100-S series, which can be applied to 3C, food and drug, electronic semiconductor, auto parts and other industries. The device uses sensors and optical components to obtain the image of the object to be measured, and achieves barcode resolution through the device's built-in code reading algorithm. The device can also output detection results through various communication methods.

#### **1.2 Main Features**

- Compact size for small space installation
- Uses a liquid lens with a built-in self-focusing algorithm for fast zooming
- The Tune button on the body allows automatic one-touch adjustment, saving time in the field
- Supports ultra-small code reading for different distances
- Provides red/white dual color light source and supports polarized light source for complex scenes
- Aviation plug design, single cable connection, easy to connect

## 1.3 Appearance

#### A. Appearance Description

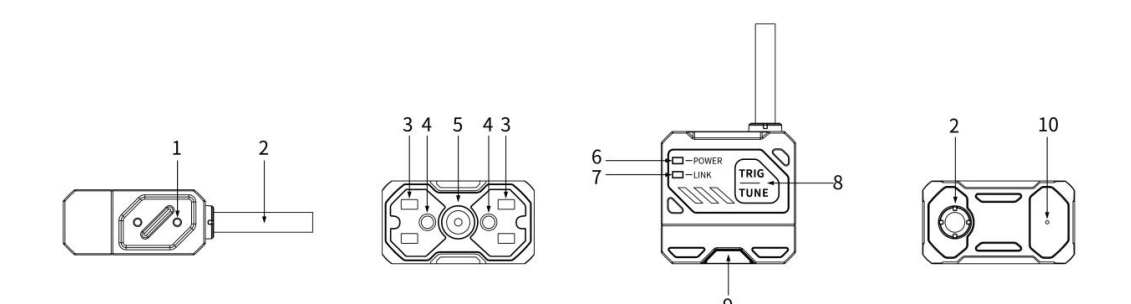

| No. | Name             | Description                                                                                        |
|-----|------------------|----------------------------------------------------------------------------------------------------|
| 1   | Screw holes      | Smart reader mounting holes for securing devices                                                   |
| 2   | Connection Cable | M12-17PIN cable, including power cable,<br>Ethernet cable, IO cable, serial<br>communication cable |
| 3   | Light source     | Built-in red / white light source for image acquisition to fill in the light to ensure the         |

|    |                               | image effect                                                                                                    |
|----|-------------------------------|----------------------------------------------------------------------------------------------------|
| 4  | Aiming light                  | Indicates the center of the image for easy targeting                                                                    |
| 5  | Image Sensor                  | For image acquisition                                                                                                   |
| 6  | Power indicator               | Green light for normal operation of equipment, no light for operation                                                   |
| 7  | LINK Network Indicator        | Green light strobe when the network communication is normal                                                             |
| 8  | TRIG Button/TUNE<br>Button    | Trigger / One-touch reference button.<br>Single click for trigger photo, long press for<br>5s for one-touch referencing |
| 9  | Code reading status indicator | Green light when OK, red light when NG                                                                                  |
| 10 | Buzzer                        | Vocalize when decoding succeeds or fails                                                                                |

## **B** Status Indicator Description

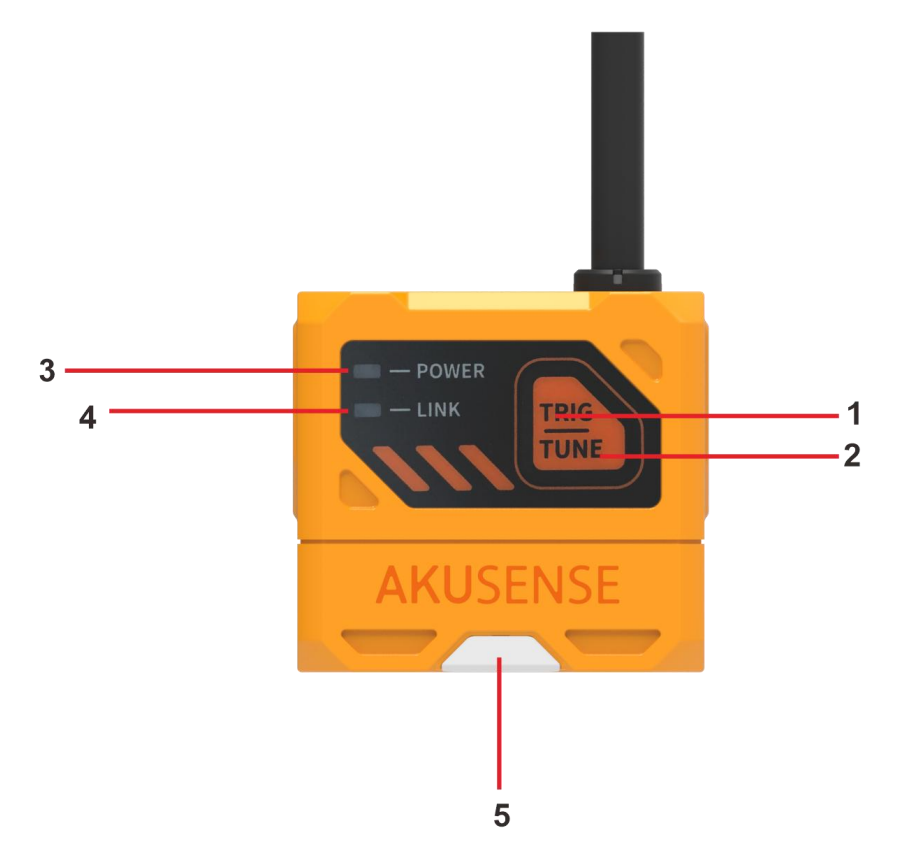

| No. | Name            | Description                      |
|-----|-----------------|----------------------------------|
| 1   | TRIG button     | Trigger button                   |
| 2   | TUNE button     | Auto-reference button            |
| 3   | Power indicator | Green light for normal equipment |

|   |                   | operation                          |
|---|-------------------|------------------------------------|
| 4 | Network Indicator | Green light strobe when the        |
|   |                   | network communication is normal    |
| 5 | OK/NG Indicator   | Green light for successful code    |
|   |                   | reading, red light for failed code |
|   |                   | reading                            |

#### 1.4 Interface and Scatter Definition

The device connector is M12-17PIN connector, the specific pin signal definition is shown in the figure below.

When wiring the device, please connect according to the pin numbers in the table, combined with the color on the cable label.

| M12-17PIN male connector | Pin | Color               | Signal    |
|--------------------------|-----|---------------------|-----------|
|                          | 1   | Red                 | DC_24V    |
|                          | 2   | /                   |           |
|                          | 3   | 1                   |           |
|                          | 4   | Red and Blue        | RS232_TXD |
|                          | 5   | light green         | RS232_RXD |
|                          | 6   | Orange and<br>White | ENET_RX-  |
|                          | 7   | Green               | ENET _TX+ |
|                          | 8   | Yellow              | LINE_INO  |
|                          | 9   | Brown               | IN_COM    |
|                          | 10  | White               | LINE_IN1  |
|                          | 11  | Black               | GND       |
|                          | 12  | Grey                | LINE_OUT0 |
|                          | 13  | 1                   |           |
|                          | 14  | Orange              | ENET_RX+  |
|                          | 15  | Green and           | ENET_TX-  |
|                          |     | White               |           |
|                          | 16  | Purple              | LINE_OUT1 |
|                          | 17  | Blue                | LINE_OUT2 |

#### 1.5 Accessories & Dimensions

#### A List

In order to use the equipment properly, please prepare the supporting items shown in the table below before installation

| Accessory<br>Name               | Description                                           | Picture |
|---------------------------------|-------------------------------------------------------|---------|
| Cable                           | M12-17PIN cable to<br>connect the device<br>connector | G       |
| Power                           | 24V Power adapter                                     |         |
| L-shaped<br>mounting<br>bracket | L-shaped mounting<br>bracket + screws                 |         |

#### **B** Size

Unit :mm

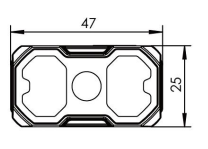

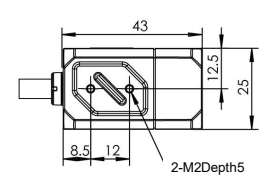

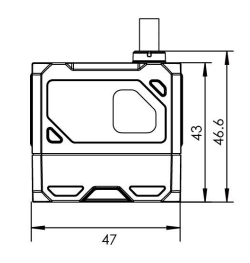

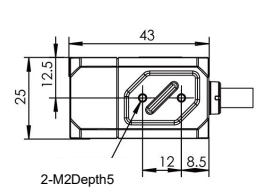

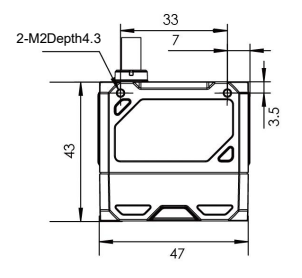

## Chapter 2 Equipment installation and operation

#### 2.1 Equipment Installation

1. Attach the equipment to the fixing bracket using screws, and then attach it to the other mechanism parts through the fixing bracket.

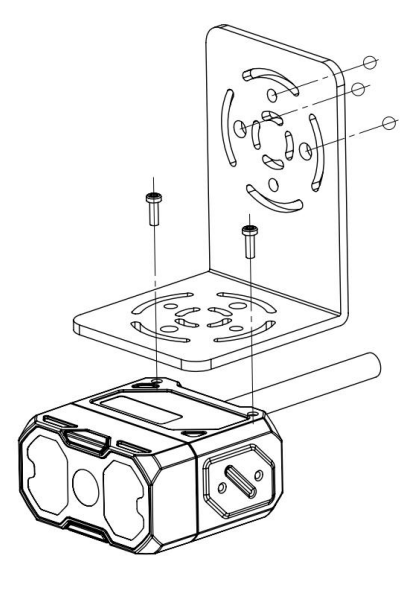

Demo diagram: Front mounting

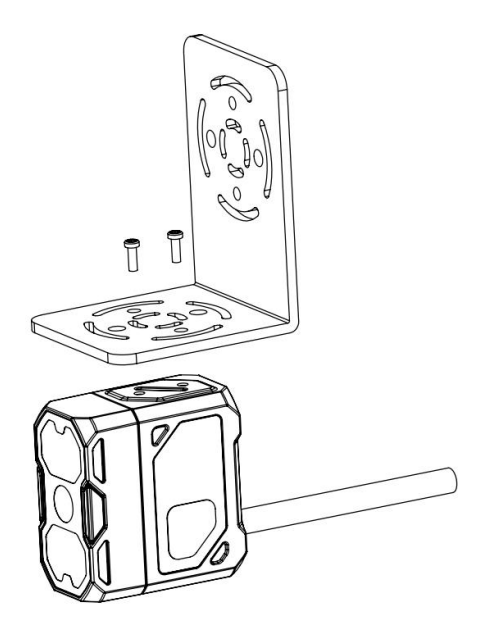

Demo diagram: side mounting

2. Installation tilt 10-15 degrees to avoid light spots and reflections. Liquid zoom code reader working distance of 40mm-300mm

## AKUSENSE

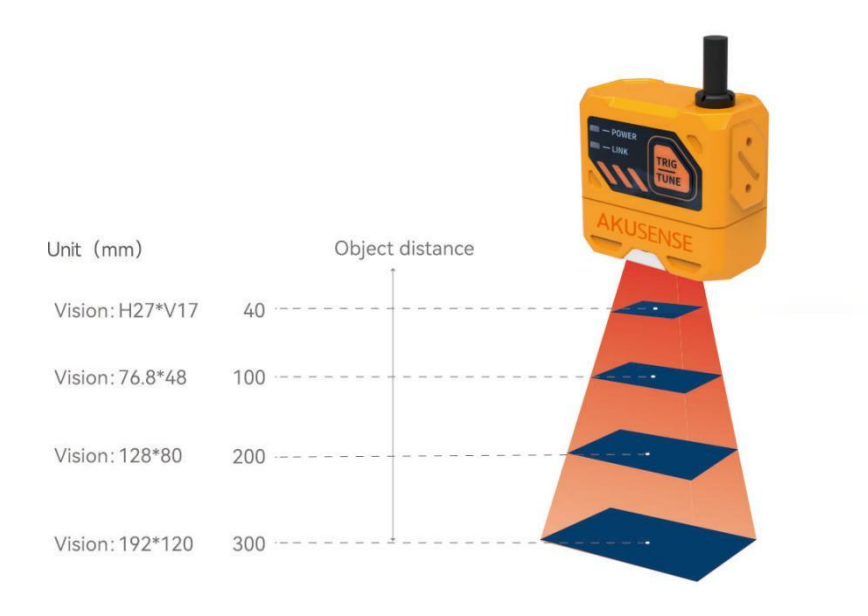

Liquid zoom field of view diagram Manual zoom code reader working distance of 30mm-300mm

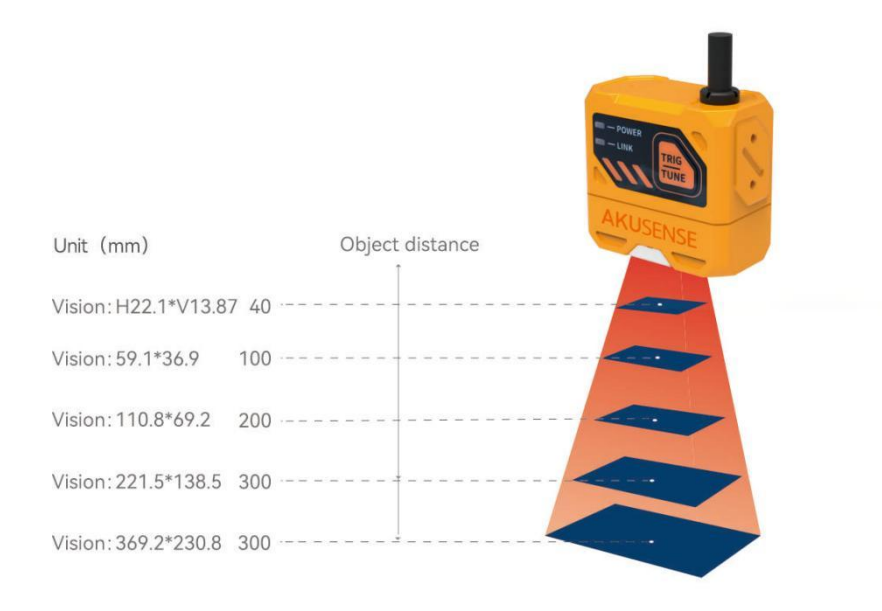

Schematic diagram of manual zoom field of view

#### 2.2 Power connection

Power supply supports 24V DC, 3A max.

There are two types of power supply: support 24VDC direct connection or 220VAC with adapter connection.

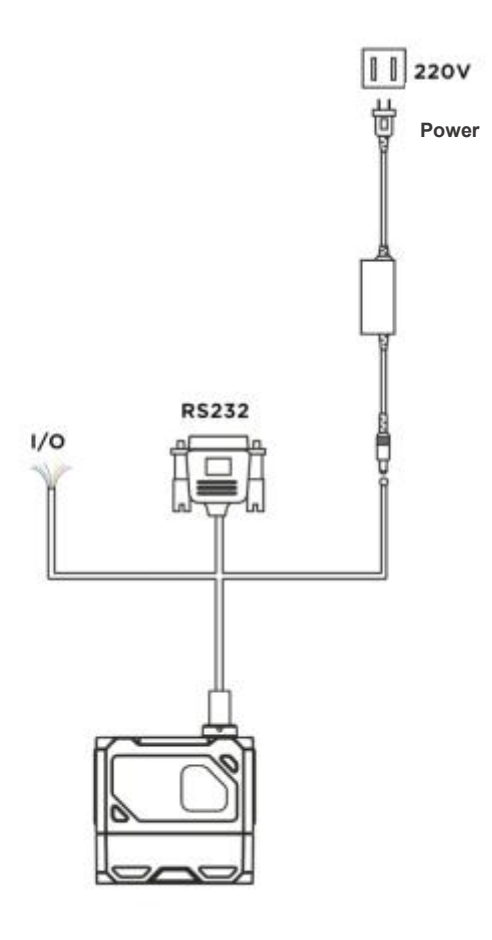

## 2.3 Communication connection

#### A RS232 serial connection

The default baud rate is 9600, parity bit: NULL, data bit: 8, termination bit: 1. The actual parameters can be changed during debugging software.

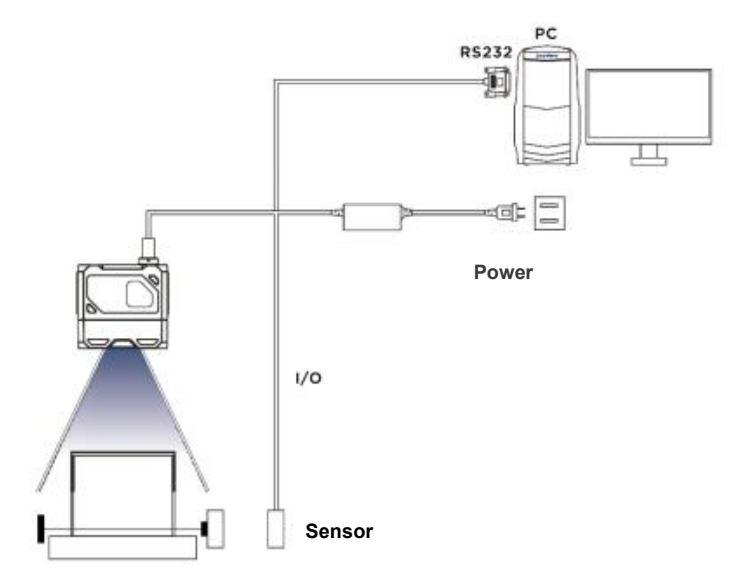

#### **B** Ethernet connection

The default IP address is 169.254.153.0 and the default data port is 15000.

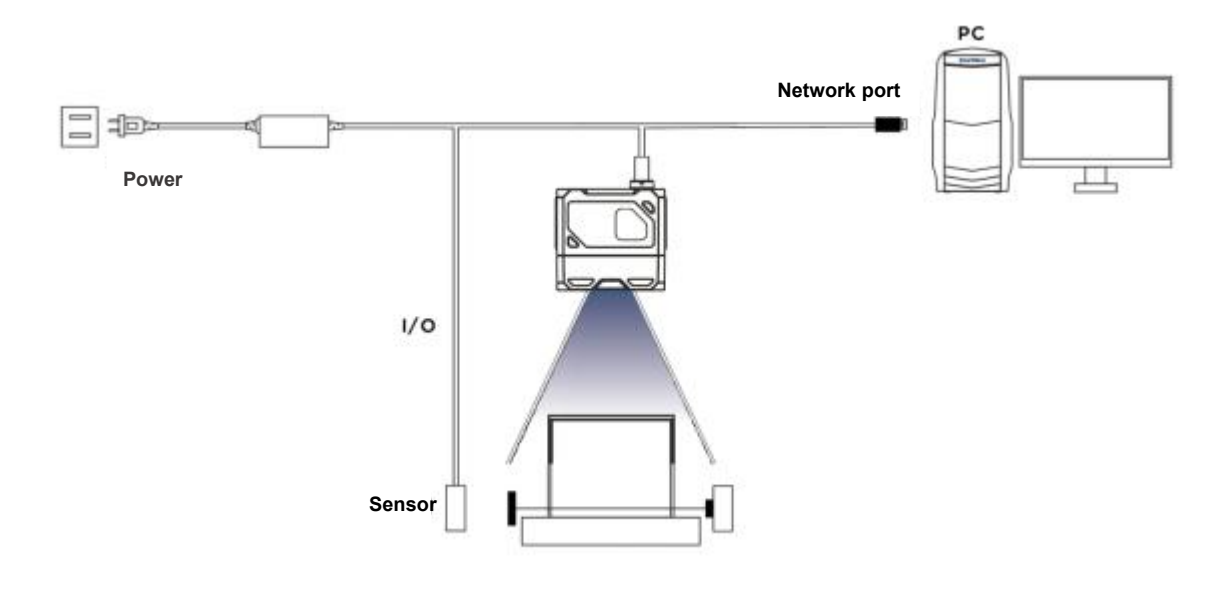

## **Chapter 3 IO electrical characteristics and wiring**

The smart reader has 2 optically isolated inputs as well as 3 non-isolated outputs.

#### 3.1 I/O Electrical Characteristics

LineIn 0/1 of the device I/O signals are optocoupler isolated inputs and LineOut0/1/2 are non-optocoupler isolated outputs.

#### **3.1.1 Input Electrical Characteristics**

| Parameter Name           | Parameter Symbols | Parameter Value |
|--------------------------|-------------------|-----------------|
| Input logic low level    | VOL               | 8V              |
| Input logic high level   | VOH               | 12V             |
| Input falling edge delay | TDF               | 10µs            |
| Input rising edge delay  | TDR               | 47µs            |

Description\*: Input logic low or logic high is the threshold value of the voltage representing the input. The input rise or fall delay is the performance of the representative.

#### 3.1.2 Output electrical characteristics

| Parameter Name            | Parameter Symbols | Parameter Value |
|---------------------------|-------------------|-----------------|
| Output logic low level    | VOL               | 0.7V            |
| Output logic high level   | VOH               | 23.9V           |
| Output falling edge delay | TDF               | 20.3µs          |

| Output rising edge delay | TDR | 550µs |
|--------------------------|-----|-------|
| Output drop time         | TF  | 12µs  |
| Output rise time         | TR  | 3.5µs |

#### 3.1.3 Input internal wiring diagram

## • Input signal

In 0/1 of the device I/O signal is an optocoupler isolated input with an input voltage range of 8~24VDC.

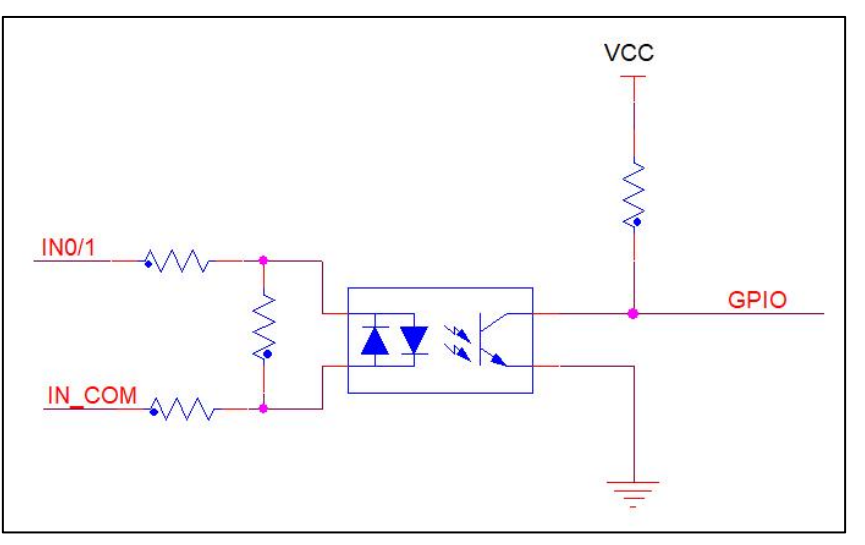

Device input circuit diagram

• The input logic level is :

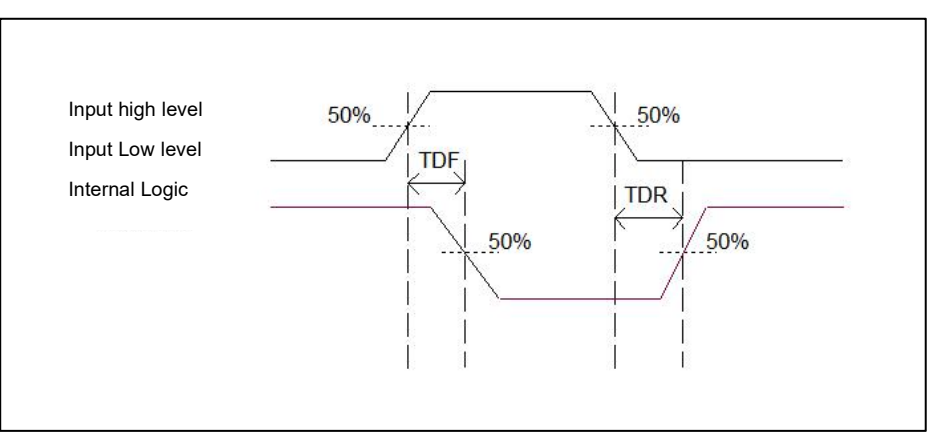

Input Logic Level Diagram

#### 3.1.4 Output internal wiring diagram

#### • Output signal

Lineout0/1/2 in the device I/O signal is the output. The output voltage range is 5 to 40 V and the output current does not exceed 50 mA.

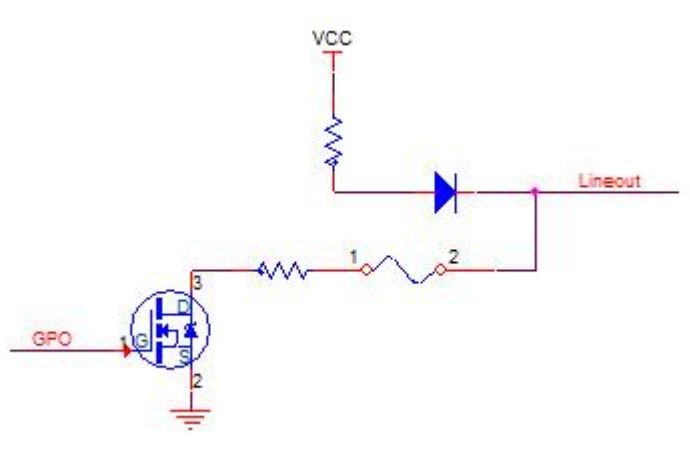

Device Output Circuit Diagram

• The output logic level is :

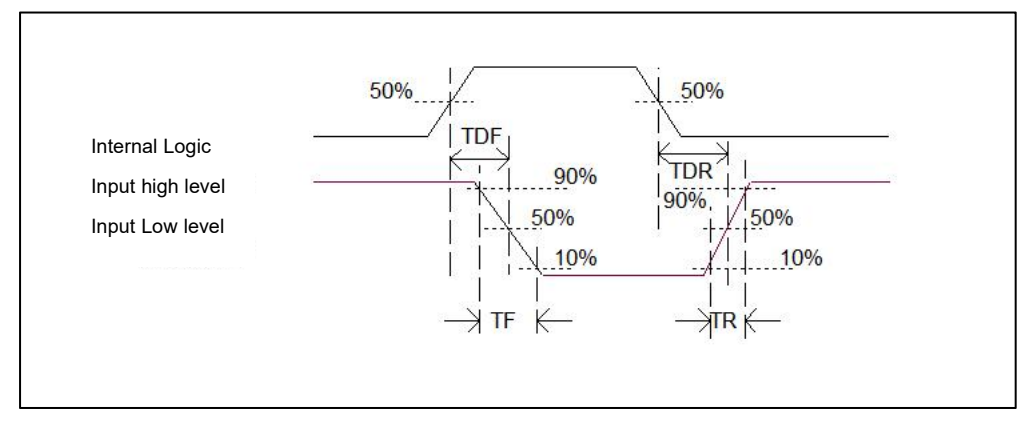

Output logic level diagram

## 3.2 IO External Wiring

The device can receive signals from external inputs or output signals to external devices through the I/O interface. This section mainly introduces how to wire the I/O section, the signal input in the wiring diagram is LineIn 0 for example, and the signal output is LineOut 0 for example. Other interfaces can be defined according to the cable in the wiring diagram, combined with the introduction of the interface for analogy.

#### 3.2.1 Input external wiring diagram

The device input wiring varies depending on the type of device.

Input signal is NPN

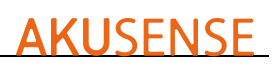

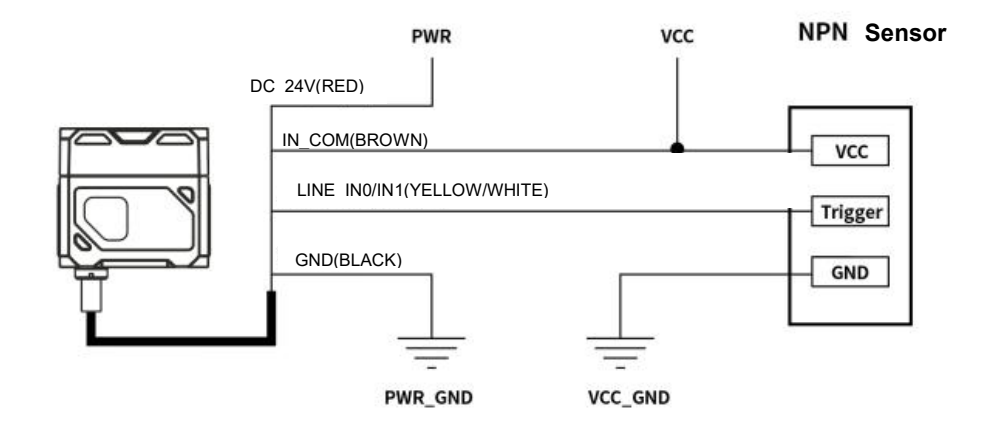

Input signal is PNP

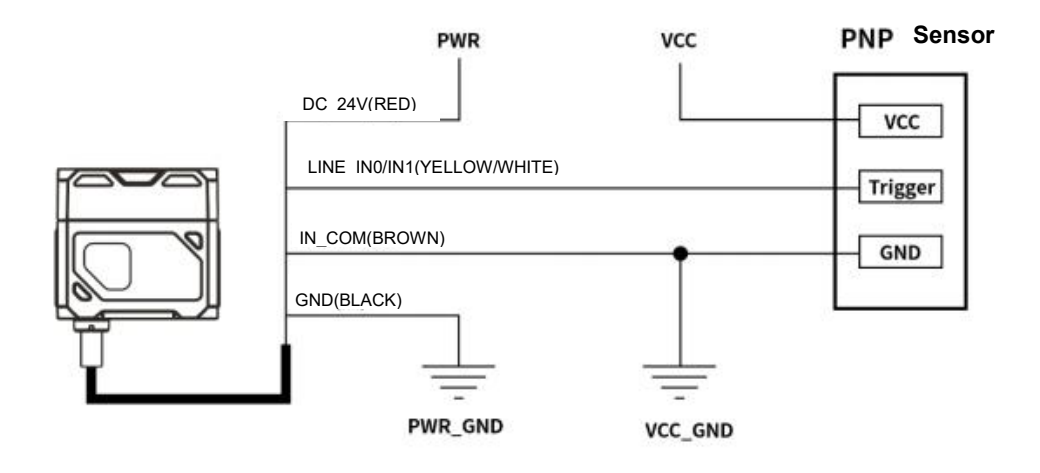

#### 3.2.2 Output external wiring diagram

The device output wiring varies depending on the type of device.

• External devices are NPN type devices

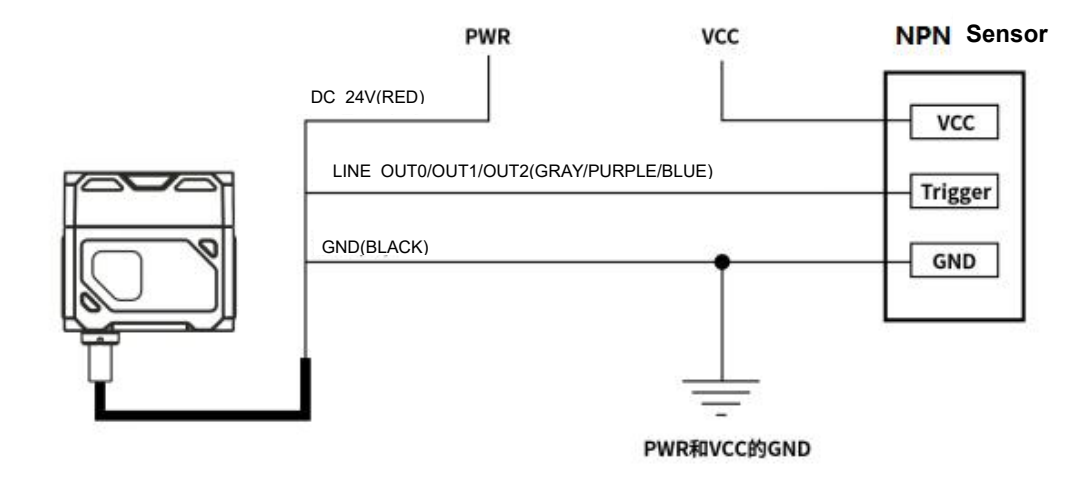

Note\*.

 The voltage value of VCC of the device shall not be higher than the voltage value of PWR of the code reader 24V, otherwise the output signal of the device will be abnormal.
 The load current of output terminal should meet the requirement of product specification (if necessary, string current limiting resistor is required).

#### 3.3 RS-232 Port

The device supports RS-232 serial output.

#### 3.3.1 RS-232 Port

The common 9-pin male 232 serial port connector serial port is defined as shown below.

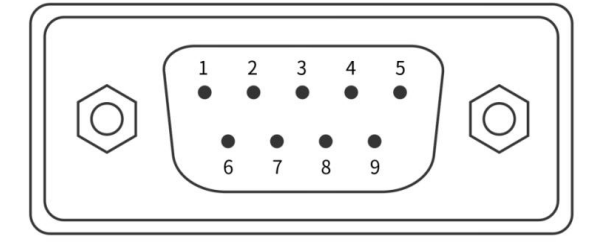

9-pin Male connectors

| Pin number | meaning | function      |
|------------|---------|---------------|
| 2          | RX      | Receive data  |
| 3          | ТХ      | Send data     |
| 5          | GND     | Signal ground |

#### 9-pin male 232 serial port definition

10-Note\*: The voltage value of VCC must not be higher than the voltage value of PWR, otherwise the device output signal will be abnormal.

## **Chapter 4 Client Operations**

#### 4.1 Software Connection

- Double-click the icon to open the software.
- The intelligent reader and the PC configuring the software need to be on the same network segment in order to be connected.
- Default IP address: 169.254.153.0; gateway 255.255.0.0.
- DHCP can be used with the use of static IP address form to make the connection successful.

| O Use DHCP            | L             | Use static II   | Р            |        |
|-----------------------|---------------|-----------------|--------------|--------|
| Static IP configurat  | ion           | _               |              |        |
|                       |               | C               | ne-click mat | ching  |
| Configuration Copy th | ne network co | nfiguration fro | m the compu  | iter 🔻 |
|                       |               |                 |              |        |
| IP address            | 3             |                 | 563          |        |
| Subnet mask           |               | 21              | (d) / (      |        |
| Default gateway       |               | 53              |              |        |
| DNS Server            |               | *:              | 2.1.1.       |        |

Modify ip

## 4.2 PC Network Configuration

#### 4.2.1 Change the IP address of the PC

The operation steps are as follows:

1) Take Windows10 as an example, open "Start Menu" > "Settings" > "Network and Internet" > "Ethernet" > "Change Adapter Options" > "Ethernet 3" > Right-click "Properties" > "Network" > "Internet Protocol Version 4 (TCP/IPv4)", correspondingly modify the IP address of the PC of the corresponding network card to 169.254.153.16; subnet mask: 255.255.0.0.

2) Open the configuration software, select the corresponding product and click connect to complete.

| 6.3      | 111 10      | 241)          |         |          |                  |                   |                |                  |                      |                                           |
|----------|-------------|---------------|---------|----------|------------------|-------------------|----------------|------------------|----------------------|-------------------------------------------|
| <b>1</b> | MJ_AIScanne | r             |         |          |                  |                   |                |                  |                      | 0 – в ×                                   |
| 0        | Device man  | agement       |         |          |                  |                   |                |                  |                      |                                           |
|          |             |               |         |          |                  |                   |                |                  |                      |                                           |
|          | Name        | Туре          | Address | Status   | Firmware version | Interface         | Mac<br>address | Serial<br>number | Networking<br>status | Connect                                   |
|          | Scanner     | 192.168.1.103 | • Idle  | v1.2.2.4 | Network          | 8A:82:2C:79:25:18 |                | -                | Connect              | IP setting Firmware Upgrade Configuration |
|          |             |               |         |          |                  |                   |                |                  |                      |                                           |
|          |             |               |         |          |                  |                   |                |                  |                      |                                           |
|          |             |               |         |          |                  |                   |                |                  |                      |                                           |
|          |             |               |         |          |                  |                   |                |                  |                      |                                           |
|          |             |               |         |          |                  |                   |                |                  |                      |                                           |
|          |             |               |         |          |                  |                   |                |                  |                      |                                           |
|          |             |               |         |          |                  |                   |                |                  |                      |                                           |
|          |             |               |         |          |                  |                   |                |                  |                      |                                           |
|          |             |               |         |          |                  |                   |                |                  |                      |                                           |
|          |             |               |         |          |                  |                   |                |                  |                      |                                           |
|          |             |               |         |          |                  |                   |                |                  |                      |                                           |
|          |             |               |         |          |                  |                   |                |                  |                      |                                           |
|          |             |               |         |          |                  |                   |                |                  |                      |                                           |
|          |             |               |         |          |                  |                   |                |                  |                      |                                           |
|          |             |               |         |          |                  |                   |                |                  |                      |                                           |
|          |             |               |         |          |                  |                   |                |                  |                      |                                           |
|          |             |               |         |          |                  |                   |                |                  |                      |                                           |

#### 4.2.2 Change the reader IP address

The operation steps are as follows: Open the configuration software, select the corresponding PC network card, after it is displayed on the barcode reader, click IP setting > Use static IP > One-key matching > Confirm, and change the IP address to the same network segment IP as the PC.

| MJ_AiScann | e <b>r</b><br>agement |         |          |                     |                                                           |                                                                                                    |                       |                                                                        | () – ው ×                                          |
|------------|-----------------------|---------|----------|---------------------|-----------------------------------------------------------|----------------------------------------------------------------------------------------------------|-----------------------|------------------------------------------------------------------------|---------------------------------------------------|
| Name       | Туре                  | Address | Status   | Firmware<br>version | Interface                                                 | Mac<br>address                                                                                               | Serial<br>number      | Networking<br>status                                                   | Connect                                           |
| Scanner    | 192.168.1.103         | • Idle  | v1.2.2.4 | Network             | 8A:B2:2C:79:25:18                                         |                                                                                                    |                       | Connect                                                                | setting Firmware Ustworking upgrade configuration |
|            |                       |         |          |                     | Stati<br>Us<br>Stati<br>IP add<br>Subni<br>Defau<br>DNS S | ng mode<br>e DHCP<br>c IP configuratio<br>guration Copy the<br>dress<br>et mask<br>tit gateway<br>it gateway | n<br>network.configur | e static IP<br>One-click matchi<br>ation from the computer<br><br><br> | ng<br>v                                           |

#### 4.3 Firmware upgrade

The operation steps are as follows: Device Management > Device Operation > Firmware Upgrade, select the firmware file, and then click OK to update the firmware. Wait for the reboot to complete.

| <b>**</b> | MJ_AiScanne | er            |         |          |                     |                          |                    |                     |                      |            | C                   | ) – @ ×                    |
|-----------|-------------|---------------|---------|----------|---------------------|--------------------------|--------------------|---------------------|----------------------|------------|---------------------|----------------------------|
|           | Device man  | agement       |         |          |                     |                          |                    |                     |                      |            |                     |                            |
|           |             |               |         |          |                     |                          |                    |                     |                      |            |                     |                            |
|           | Name        | Туре          | Address | Status   | Firmware<br>version | Interface                | Mac<br>address     | Serial<br>number    | Networking<br>status |            | Connect             |                            |
|           | Scanner     | 192.168.1.103 | • Idle  | v1.2.2.4 | Network             | 8A:82:2C:79:25:18        |                    | -                   | Connect              | IP setting | Firmware<br>uograde | Networking<br>onfiguration |
|           |             |               |         |          |                     |                          |                    |                     |                      |            |                     |                            |
|           |             |               |         |          |                     |                          |                    |                     |                      |            |                     |                            |
|           |             |               |         |          |                     |                          |                    |                     |                      |            |                     |                            |
|           |             |               |         | $\frown$ |                     |                          |                    |                     |                      |            |                     |                            |
|           |             |               |         | (?) Not  | ce: please donot po | oweroff in the upgradati | on! Please confirm | n to upgrade 192.16 | 8.1.103              |            |                     |                            |
|           |             |               |         |          |                     |                          |                    |                     |                      |            |                     |                            |
|           |             |               |         |          |                     |                          | Cance              | Confirm             |                      |            |                     |                            |
|           |             |               |         |          |                     |                          |                    |                     |                      |            |                     |                            |

## **Chapter 5 Function Introduction**

## 5.1 Interface introduction

The device can perform related operations through the client, as follows:

1) In the case of confirming that the device is reachable, select and click on the "connection" of the client to successfully connect the device.

2) After connecting the device, the main interface of the client is shown in the figure below, and the introduction of each function module is shown in the table.

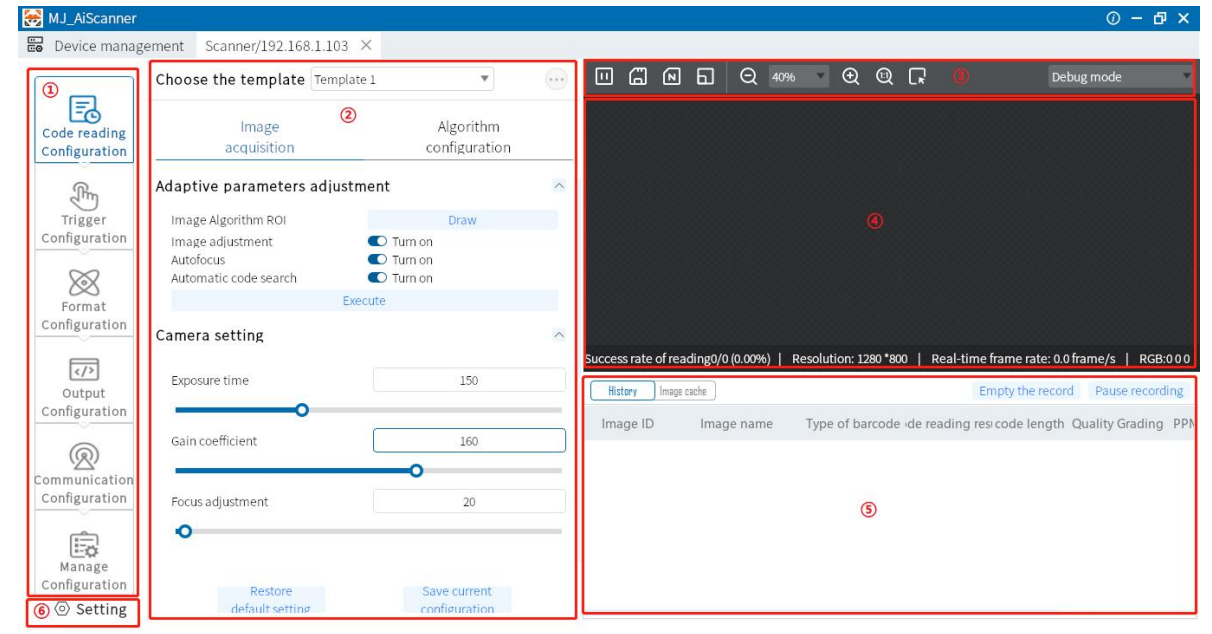

| No. | Name                      | Function brief                                                                                                    |
|-----|---------------------------|----------------------------------------------------------------------------------------------------|
| 1   | Menu bar                  | Set up the basic functions of the client.                                                                                                    |
| 2   | Code reader configuration | Menu bar secondary menu, do parameter setting for the corresponding module, including template selection, parameter setting, algorithm setting, etc.                                       |
| 3   | Toolbar                   | You can start/stop image acquisition on the device and<br>also perform quick operations such as capture and save,<br>cancel ROI, zoom in/out preview image, and software<br>trigger.       |
| 4   | Preview Window            | Real-time preview of the device's currently captured images, algorithm readings, and the effect of drawing ROI windows.                                                                    |
| 5   | History                   | Real-time display of the barcode information currently read by the client.                                                                                                    |
| 6   | Basic settings            | You can change the device name, buzzer settings, key<br>settings, and also count the read code information of the<br>device, upgrade the firmware, and view the device log<br>information. |

## 5.2 Read code configuration

#### 5.2.1 Template Selection

The template type supports 5 templates from "Template 1" to "Template 5", as shown in the figure below.

The "template selection" of the device is carried out by pulling down the upper left corner of the "reader configuration" area, and the operation mode can be saved as "template" after the configuration of the relevant parameters of the reader is completed.

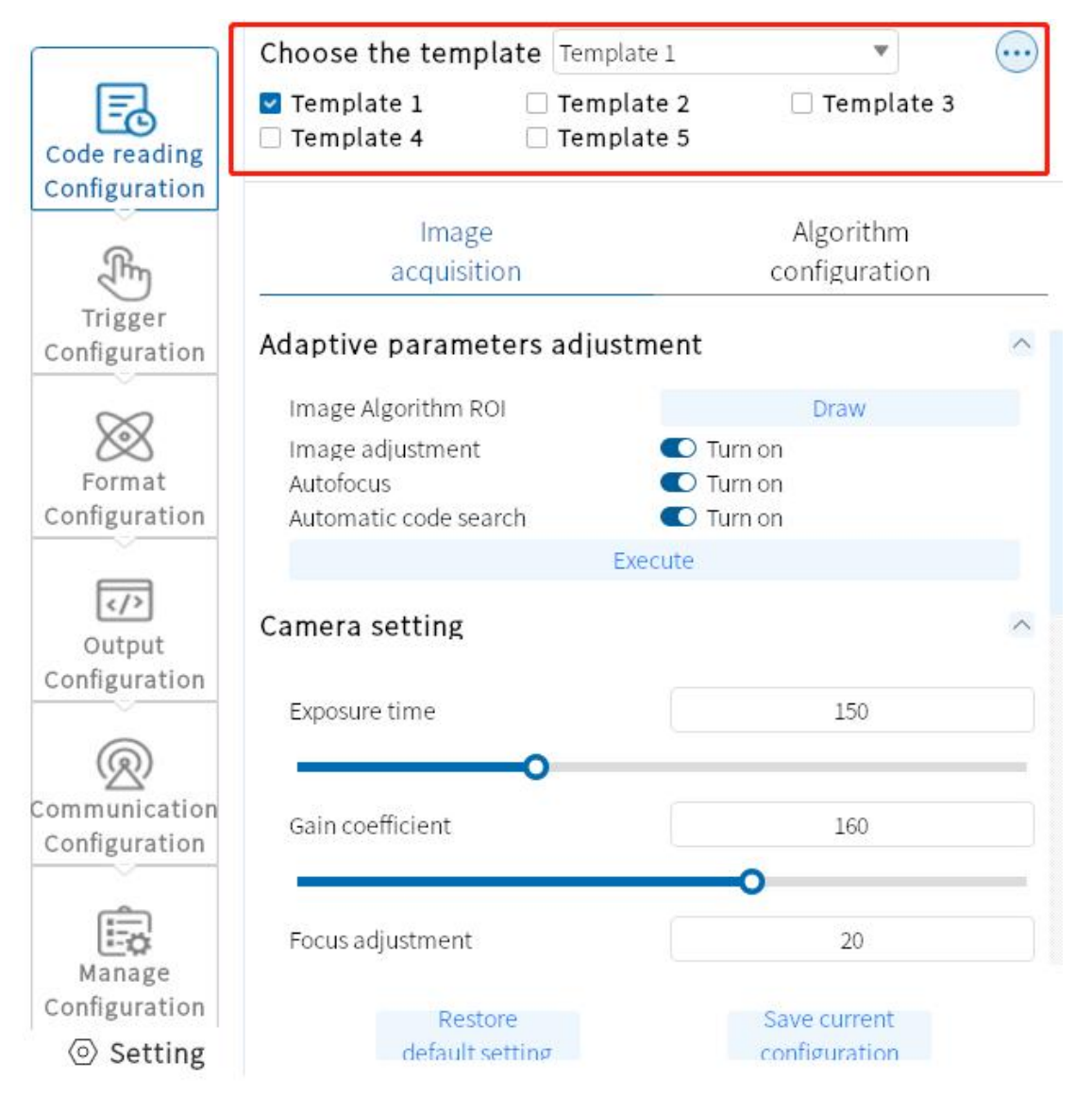

## 5.2.2 Image Acquisition

If the recognition effect is not good, you can adjust the parameters of "image acquisition" in "code reading configuration", including manual adjustment of camera settings and light source settings, such as exposure time, gain, focus, light source parameters, etc.; or adaptive adjustment, through the device itself intelligent adjustment of camera settings and light source settings

|                                | Choose the template                                           | Template 1 | Ŧ                          |            |
|--------------------------------|---------------------------------------------------------------|------------|----------------------------|------------|
| Code reading<br>Configuration  | Image<br>acquisition                                          |            | Algorithm<br>configuration |            |
| Trigger<br>Configuration       | Adaptive parameters<br>Camera setting<br>Light source setting | adjustment |                            | > > ><br>> |
| Format<br>Configuration        |                                                               |            |                            |            |
| Output<br>Configuration        |                                                               |            |                            |            |
| Communication<br>Configuration |                                                               |            |                            |            |
| Manage<br>Configuration        | Restore                                                       |            | Save current               |            |
| <ul> <li>Setting</li> </ul>    | default setting                                               | r          | configuration              |            |

#### 5.2.2.1 Adaptive parameter adjustment

Adaptive parameter adjustment includes: image algorithm ROI, image adjustment, light source adaptive, auto-focus, auto-code system search. Users select the required adjustment parameters (image quality adaptive, light source, auto-focus, auto-code search) and click to execute automatic adjustment of exposure, gain, light source, code system and other parameters to achieve the best decoding effect, and set the adjustment parameters automatically for each parameter item.

|                                     | Choose the template                                                           | Template 1                                     | •                               |              |
|-------------------------------------|-------------------------------------------------------------------------------|------------------------------------------------|---------------------------------|--------------|
| Code reading<br>Configuration       | Image<br>acquisition                                                          |                                                | Algorithm<br>configuration      |              |
| Am                                  | Adaptive parameters                                                           | adjustment                                     |                                 | ^            |
| Trigger<br>Configuration            | Image Algorithm ROI<br>Image adjustment<br>Autofocus<br>Automatic code search | <ul> <li>Tu</li> <li>Tu</li> <li>Tu</li> </ul> | Draw<br>rn on<br>rn on<br>rn on |              |
| Format                              |                                                                               | Execute                                        |                                 |              |
| Configuration                       | Camera setting                                                                |                                                |                                 | $\sim$       |
| Configuration                       | Light source setting                                                          |                                                |                                 | $\checkmark$ |
| ©<br>Communication<br>Configuration |                                                                               |                                                |                                 |              |
| Manage<br>Configuration             | Restore                                                                       |                                                | Save current                    |              |
| Setting                             | default setting                                                               | r.                                             | configuration                   |              |

#### 5.2.2.2 Camera settings

- Exposure time: control the opening time of the shutter of the code reader to control the brightness of the image, the longer the exposure time, the brighter the captured image. Can be adjusted by sliding or filling in the numbers.
- Gain index: control the size of the image gain and control the brightness of the image, which can be adjusted by sliding or filling in the numbers.
- Hint: the larger the exposure time, the smaller the speed of motion supported for reading; the larger the gain index, the more noise in the image.

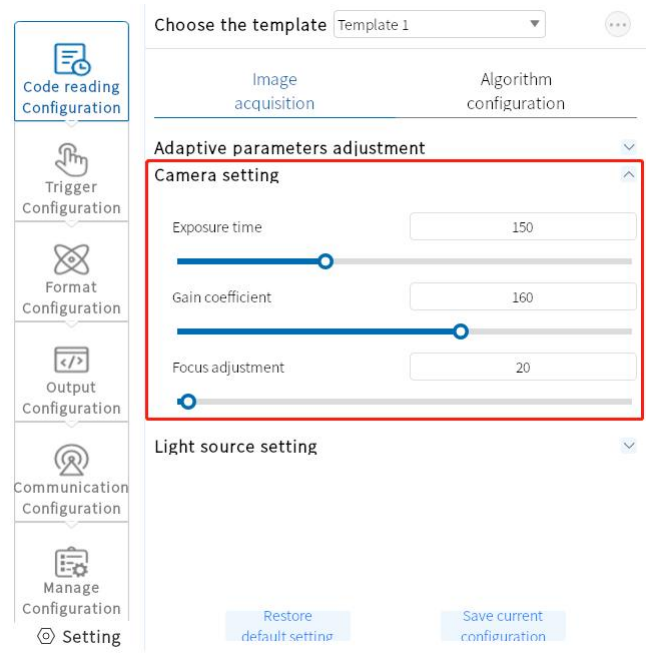

#### 5.2.2.3 Light source settings

|                                | Choose the template                   | Template 1 | ¥                       |        |
|--------------------------------|---------------------------------------|------------|-------------------------|--------|
| Code reading<br>Configuration  | Image<br>acquisition                  |            | Algorithm configuration |        |
| Trigger                        | Adaptive parameters<br>Camera setting | adjustment |                         | ×<br>× |
| Configuration                  | Light source setting                  |            |                         | >      |
| Format                         | ۲                                     |            | 2                       |        |
| Configuration                  |                                       |            |                         |        |
| Cutput                         | 9                                     |            | •                       |        |
| Configuration                  | Lighting Source                       |            |                         |        |
| Communication<br>Configuration | Camera Light Time                     |            | 2000                    | _0     |
| Manage<br>Configuration        | Restore                               |            | Save current            |        |
| <ul> <li>Setting</li> </ul>    | default setting                       | 7          | configuration           |        |

Control the opening and closing of all fill lights.

## 5.3 Algorithm configuration

The device can set the parameters related to the code reading algorithm through the "algorithm configuration" module.

#### 5.3.1 Read code type

The current code reading device supports two types of 1D code and 2D code, check the code system that the device needs to read barcode, and you can select more.

As shown in the figure below, the algorithm configuration interface shows the selected code system. The more code systems you select, the more time the algorithm will take to process each image. It is recommended to select the corresponding code system according to the actual demand to achieve the best effect.

|                                | Choose the template                               | Template 1 | •                       |    |
|--------------------------------|---------------------------------------------------|------------|-------------------------|----|
| Code reading<br>Configuration  | Image<br>acquisition                              |            | Algorithm configuration |    |
| Trigger                        | Type of code reading                              | le         |                         | ^  |
| Configuration                  | CODE128<br>CODE39<br>CODE93<br>Interleaved 2 of 5 |            |                         |    |
| C/P<br>Output                  | EAN13     EAN8     QR code                        |            |                         |    |
| ©                              | QR<br>Z DM                                        |            |                         |    |
| Communication<br>Configuration | Algorithm parameters                              | 5          |                         | ^  |
|                                | Algorithm time limit                              | 2000       |                         | ms |
| Manage                         | Image Preprocess                                  | NA         |                         | •  |
| Configuration                  | Restore                                           |            | Save current            |    |
| Setting                        | default setting                                   | r -        | configuration           |    |

## 5.3.2 Algorithm parameters

The setting of the parameters for decoding the 1D 2D code.

- Polarity: used to indicate the barcode and background color, and the parameters can be set as black code on white background and white code on black background with compatible mode.
- Edge type: the parameters can be set as continuous code, discrete code and compatible mode.

Note: Continuous or discrete depends on whether the smallest cells of the code are connected together, connected together is the continuous code, separated is the discrete code.

- Mirror mode: used to distinguish whether the code is a mirror state, can set parameters for mirror, non-mirror and compatible mode.
- QR distortion: used to determine whether the QR code has distortion phenomenon, can set parameters for distortion, non-distortion and compatibility mode.
- DM code type: It is used to distinguish the type of DM code, and the parameters can be set as square, rectangle and compatible mode.
- Operation mode: Select the mode used for decoding, different modes correspond to different time consumption and results of the algorithm, and the parameters can be set as extreme mode, normal mode and expert mode.
- Number of 1D codes: the maximum number of 1D codes to be output.
- Number of 2D codes: the maximum number of 2D codes to be output.

#### Choose the template Template 1 Choose the template Template 1 w w Eð Eð Algorithm Image Algorithm Image Code reading Code reading configuration configuration acquisition Configuration acquisition Configuration Type of code reading Type of code reading The Im Algorithm parameters Algorithm parameters Trigger Trigger Configuration Algorithm time limit Configuration 2000 ms Algorithm time limit 2000 m Image Preprocess NA Image Preprocess NA $\bigotimes$ $\otimes$ 1D/2D Barcode Configuration One-dimensional code Format 1D/2D Barcode Configuration QR code Format Configuration Configuration Polarity Compatibility Mode Polarity Black Code On White </> Application Mode Normal Mode Mirror Mode </> Non-Mirrored Output Configuration Output Configuration Code39 check Off Application Mode Normal Mode 1D Code Number 10 QR Distortion Compatibility Mode Q R Edge Type Compatibility Mode icatio Comm cation Configuration DM Type Compatibility Mode Configuration 2D Code Number 1 POL catting under the decoding algorithm Manage POL cotting under the decoding algorithm Manage Configuration Restore Save current Configuration Restore Save current configuration default setting ⊘ Setting configu default setting Setting

#### 5.3.3 Decoding algorithm ROI setting

Algorithm ROI can carry out algorithm recognition only for the selected area of interest of the device, and other areas are not processed by algorithm to improve the reading efficiency. The device can set multiple algorithm ROI areas and output barcode results in order from smallest to largest according to the number of the algorithm ROI area where the barcode is located. The output rules are as follows: 1, barcode 2, barcode 3, barcode 4, barcode, if the barcode is not recognized in a certain algorithm ROI area, the barcode information in the corresponding area will be changed to the set noread character. At present, it supports 2 kinds of algorithm ROI drawing methods: manual and batch adding, and it supports clearing all ROI.

|                                | Choose the template                                                      | Template 1        | •                         |                      |
|--------------------------------|--------------------------------------------------------------------------|-------------------|---------------------------|----------------------|
| Code reading<br>Configuration  | Image<br>acquisition                                                     | cc                | Algorithm<br>onfiguration |                      |
| Trigger                        | Type of code reading<br>Algorithm parameters                             | 5                 |                           | ×<br>>               |
| Configuration                  | ROI setting under the<br>Draw ROI manually<br>Add multiple ROI in a bate | decoding algorith | וווו 🔍 Turr<br>נ          | on ^<br>Draw<br>Draw |
| Configuration                  | Clear all ROI                                                            |                   | (                         | Clear                |
| Communication<br>Configuration |                                                                          |                   |                           |                      |
| Manage<br>Configuration        | Restore                                                                  | Sa                | ve current                |                      |
| Setting                        | default setting                                                          | r cor             | ofiguration               |                      |

ΔΚΠζΕΝζΕ

## 5.3.4 Manual plotting of ROI

Click Settings to enter the manual setting ROI mode, you can drag to set the ROI size according to your needs (you can finely set the ROI size by center point X/Y, width and height), the box selection area is the area of interest of the algorithm.

①Center X: X coordinate of the center point of ROI box.

②Center Y: Y coordinate of the center point of the ROI box.

③Width: the number of pixels in the horizontal direction of ROI.

Height: the number of pixels in vertical direction of ROI.

| MJ_AiScanner                  |                                              |                            |         |                |             |               |                  |                 |                       |                 |          |              | 0 – б х                          |
|-------------------------------|----------------------------------------------|----------------------------|---------|----------------|-------------|---------------|------------------|-----------------|-----------------------|-----------------|----------|--------------|----------------------------------|
| Device manag                  | gement Scanner/192.168.1.103 ×               |                            |         |                |             |               |                  |                 |                       |                 |          |              |                                  |
|                               | Choose the template Template 1               | v                          |         |                | 6           | 960           | Ð 40%            | • • •           | X [₽                  | ок              |          | Debug n      | node                             |
| Code reading<br>Configuration | Image<br>acquisition                         | Algorithm<br>configuration |         |                |             |               |                  |                 |                       |                 |          |              |                                  |
| Trigger                       | Type of code reading<br>Algorithm parameters |                            | ~       |                |             |               | <b>新</b> 车 专 開 開 |                 |                       |                 |          |              |                                  |
| Configuration                 | ROI setting under the decoding als           | gorithm 🔍 Tu               | rn on ^ |                |             |               | SA               | # 275.494       |                       |                 |          |              | ×                                |
| Format                        | Add multiple ROI in a batch                  |                            | Draw    |                |             |               |                  | Draw            | area<br>ter point X   | 557             | Ce       | nter point   | Y 315                            |
| Configuration                 | Clear all ROI                                |                            | Clear   |                |             |               |                  | Wid             | th                    | 415             | Не       | ight .       | 382                              |
| رک<br>Output                  |                                              |                            |         | Succes<br>Hist | s rate of r | eading2/14 (1 | 4.29%)   F       | Resolution: 128 | 0*80 <mark>5</mark> / | Real-time<br>Em | frame ra | ate: 8.5 fra | ime/s   RGB:-<br>Pause recording |
| Configuration                 |                                              |                            |         | Ima            | ge ID       | Image n       | iame 1           | Type of barcoo  | de adir co            | de length       | PPM      | Task tim     | e Decoding tin<br>(ms)           |
| 0                             |                                              |                            |         |                | 14          | 20211109093   | 8029399          | QR              |                       | 50              | F        | 6.6          | 70                               |
| ommunication                  |                                              |                            |         |                | 13          | 20211109093   | 8027344          | UnKown          |                       | 0               | F        | 0.0          | 164                              |
| Configuration                 |                                              |                            |         |                | 12          | 20211109093   | 8019878          | QR              |                       | 50              | F        | 6.3          | 109                              |
| ~                             |                                              |                            |         |                | 11          | 20211109093   | 3003364          | UnKown          |                       | 0               | F        | 0.0          | 332                              |
| Ē                             |                                              |                            |         |                | 10          | 20211109092   | 2958738          | UnKown          |                       | 0               | F        | 0.0          | 88                               |
| Manage                        |                                              |                            |         |                | 9           | 20211109092   | 2957019          | UnKown          |                       | 0               | F        | 0.0          | 95                               |
| Configuration                 | Restore                                      | Save current               |         |                | 8           | 20211109092   | 2955953          | UnKown          |                       | 0               | F        | 0.0          | 140                              |
| Setting                       | default setting                              | configuration              |         |                | 7           | 20211109092   | 954488           | UnKown          |                       | 0               | F        | 0.0          | 115                              |

## 5.3.5 Batch add ROI (checkerboard grid)

Used to draw ROI in batch.

①Drawing area: Center X: batch set the X coordinate of the center point of the area, Center Y: batch set the Y coordinate of the center point of the area, Height: batch set the number of pixels in the vertical direction of the area, Width: batch set the number of pixels in the horizontal direction of the area (default is the maximum number of pixels).

<sup>(2)</sup>Pitch setting: spacing between ROI rows and rows; column spacing: spacing between ROU columns and columns.

③ROI quantity (row\*column): batch set the number of rows and columns of ROI (the maximum value is dynamically adjusted according to the drawing local area size and row/column spacing size).

④Generation: determine the above settings.

| 🛃 MJ_AiScanner                |                                              |                   |                          |          |       |           |             |             |                             |                    |                  |                       |              |                  | 0 – Ф ×                 |
|-------------------------------|----------------------------------------------|-------------------|--------------------------|----------|-------|-----------|-------------|-------------|-----------------------------|--------------------|------------------|-----------------------|--------------|------------------|-------------------------|
| Device manag                  | ement Scanner/192.168.                       | 1.103 ×           |                          |          |       |           |             |             |                             |                    |                  |                       |              |                  |                         |
|                               | Choose the template                          | Template 1        | •                        |          |       | a         | 0           | ] Q         | 40%                         | €                  | © [,             | ок 🤉                  |              | Debug            | mode                    |
| Code reading<br>Configuration | Image<br>acquisition                         | )<br>co           | Algorithm<br>nfiguration |          | -     |           |             |             | Draw are<br>Center<br>Width | ea<br>point X      | 196              | Center p              | oint Y 4     | 10               |                         |
| F                             | Type of code reading<br>Algorithm parameters |                   |                          | ~ ~      |       |           |             |             | Spacing<br>Row sp           | setting<br>acing 0 | 200              | Column se             | acing        | )                |                         |
| Configuration                 | ROI setting under the<br>Draw ROI manually   | decoding algorith | m 🔹 Turn or<br>Dra       | n ^<br>w |       |           |             |             | *Range<br>Row and           | e: 0 ·<br>I column | ~ 146<br>setting | *Range:               | 0            |                  |                         |
| Format                        | Add multiple ROI in a batc                   | h                 | Dra                      | w        |       |           |             |             | Numbe<br>*Range             | er of rows         | 5 1<br>1~3       | Number of<br>*Range : | column       | s 1<br>1~1       |                         |
| Configuration                 | Clear all ROI                                |                   | Cle                      | ar       | Succe | ss rate o | ofreading   | 2/14 (14 29 | 96)   Res                   | olution            | 1280 *800        | Gener                 | ate<br>frame | Confirm          | ame/s_l_RGB:0           |
| Output                        |                                              |                   |                          |          | His   | story )   | Image cache | ]           | <i>io</i> /   103           |                    | 1200 000         | Em                    | pty the      | record           | Pause recording         |
| Configuration                 |                                              |                   |                          |          | Im    | age ID    | Ir          | mage name   | е Тур                       | be of bar          | rcode adi        | r code lengti         | n PPM        | Task tin<br>(ms) | ne Decoding tin<br>(ms) |
| Q                             |                                              |                   |                          |          |       | 14        | 2021        | 1109093029  | 399                         | QR                 |                  | 50                    | F            | 6.6              | 70                      |
| Communication                 |                                              |                   |                          |          |       | 13        | 2021        | 1109093027  | 344                         | UnKow              | n                | 0                     | F            | 0.0              | 164                     |
| Configuration                 |                                              |                   |                          |          |       | 12        | 2021        | 11090930198 | 878                         | QR                 |                  | 50                    | F            | 6.3              | 109                     |
|                               |                                              |                   |                          |          |       | 11        | 2021        | 1109093003. | 364                         | UnKow              | n                | 0                     | F            | 0.0              | 332                     |
|                               |                                              |                   |                          |          |       | 10        | 2021        | 1109092958  | 738                         | UnKow              | n                | 0                     | F            | 0.0              | 88                      |
| Manage                        |                                              |                   |                          |          |       | 9         | 2021        | 1109092957  | 019                         | UnKow              | n                | 0                     | F            | 0.0              | 95                      |
| Configuration                 | Restore                                      | Sav               | e current                |          |       | 8         | 2021        | 1109092955  | 953                         | UnKow              | n                | 0                     | F            | 0.0              | 140                     |
| Setting                       | default setting                              | con               | figuration               |          |       | 7         | 2021        | 1109092954  | 488                         | UnKow              | n                | 0                     | F            | 0.0              | 115                     |

## 5.3.6 Clear all ROI

Used to clear all current ROIs.

|                                                                                     | Choose the template                                                   | Template 1           | •                       |                       |
|-------------------------------------------------------------------------------------|-----------------------------------------------------------------------|----------------------|-------------------------|-----------------------|
| Code reading<br>Configuration                                                       | Image<br>acquisition                                                  |                      | Algorithm configuration |                       |
| Trigger<br>Configuration                                                            | Type of code reading<br>Algorithm parameters<br>ROI setting under the | ;<br>decoding algori | thm 🔹 Turr              | n on                  |
| Format<br>Configuration                                                             | Draw ROI manually<br>Add multiple ROI in a bate                       | h                    |                         | Draw<br>Draw<br>Clear |
| Output<br>Configuration<br>Ommunication<br>Configuration<br>Manage<br>Configuration | Restore                                                               | 5                    | Save current            |                       |

AKUSENSE

## 5.4 Trigger configuration

The trigger types include "continuous trigger", "IO trigger", "software trigger", "network trigger" and "serial trigger".

| ^                        | Trigger type 🔟                                                  | trigger                                                 | •             |
|--------------------------|-----------------------------------------------------------------|---------------------------------------------------------|---------------|
| E                        | C                                                               | ontinuous trigger                                       |               |
| Code reading             | I() trigger I(                                                  | trigger                                                 |               |
| Configuration<br>Frigger | Task timeout<br>I I Multiple Ba<br>Image collect<br>Maximum pur | oftware trigger<br>etwork trigger<br>erial port trigger |               |
| Configuration            | get image treque                                                | ncv                                                     | en Di est 🛛 🔍 |
| Format                   | Trigger starts                                                  |                                                         |               |
| Configuration            | Delay trigger                                                   | 200                                                     | 00 ms         |
|                          | Trigger signal                                                  | Line0                                                   | v             |
| Output                   | Trigger form                                                    | Rising edge                                             | ٣             |
| Communication            | Trigger ends<br>Delay trigger                                   | 200                                                     | 0 ms          |
| Configuration            | Trigger signal                                                  | Line1                                                   | v             |
| Manage<br>Configuration  | Trigger form                                                    | Falling edge                                            | ¥             |
| Setting                  | defau                                                           | store<br>t setting                                      | configuration |

The trigger types are as follows

## 5.4.1 Continuous Trigger

Continuous trigger means that the reader continuously triggers to take pictures.

## 5.4.2 IO Trigger

IO trigger means that the reader receives a signal and then triggers to take a picture. This

trigger mode needs to select "single (external)" mode before this function can be set. Task timeout: Set the maximum task time for single trigger. When the trigger is turned on, it will be forcibly turned off when the timeout period is reached and not turned off. Default 9999, the setting range is 10-9999.

#### 5.4.2.1 Start Trigger

The selection page for turning on and off start triggering.

| _             | Trigger type 10               | trigger               |               | •     |
|---------------|-------------------------------|-----------------------|---------------|-------|
| Code reading  | I() trigger                   |                       |               |       |
| Configuration | <b>Task timeout</b>           |                       | 9999          | ms    |
| 0             | Multiple Barco                | de termination Fnable | 1             | Codes |
| 2hing         | Image collection              | mode                  | (гэгна мина   | •     |
| Trigger       | Maximum numbe                 | er of images          | с п           |       |
| Configuration | get image freque              | incv                  | (1.2001-201-1 | •     |
| $\bigotimes$  | Trigger starts                | ;                     |               | 1     |
| Format        | Delay trigger                 |                       | 2000          | ms    |
| Configuration | 5 cita) 1188 ci               |                       | 2000.         |       |
|               | Trigger signal                | Line0                 |               | •     |
|               |                               |                       |               |       |
| Configuration | Trigger form                  | Rising edge           |               |       |
|               | Trigger ends                  |                       |               |       |
| Communication | Delay trigger                 |                       | 2000          | ms    |
| Configuration | Trigger signal                | Line1                 |               | ۳     |
| Ē             | Trigger form                  | Falling edge          |               | •     |
| Manage        |                               |                       |               |       |
| Configuration | Restore                       |                       | Save current  |       |
| Setting       | default setting configuration |                       | configuration |       |

#### 5.4.2.2 End Trigger

Turn on and off the selection page of the termination trigger.

- Delay trigger: The trigger delay under the start trigger page means that the code reading will start only after the delay time set by the trigger signal. The trigger delay under the end trigger page means that the code reading will be stopped only after the set time is delayed when the end trigger signal is received. The default is 0ms, and the setting range is 0ms-9999ms.
- Trigger signal: The trigger signal under the start trigger page is divided into "Line0" and "Line1", which correspond to the hardware trigger input IN0 and IN1 respectively; the trigger signal under the stop trigger page is divided into "Lin0" and "Lin1". Line0" and

"Line1", corresponding to the hardware trigger input INO and IN1 respectively.

|                                                           | Trigger type 10                                                                                         | trigger                                               |                                             | •     |
|-----------------------------------------------------------|----------------------------------------------------------------------------------------------------|-------------------------------------------------------|---------------------------------------------|-------|
| Code reading<br>Configuration<br>Trigger<br>Configuration | IO trigger<br>Task timeout<br>I Multiple Barco<br>Image collection<br>Maximum numbe<br>get image tredue | ode termination Fnable<br>mode<br>er of images<br>ncv | <br><br>(тагла мола<br><br><br><br><br><br> | Codes |
| Format<br>Configuration                                   | Trigger starts                                                                                          |                                                       | 2000                                        | ms    |
|                                                           | Trigger signal                                                                                          | Line0                                                 |                                             | *     |
| Output<br>Configuration                                   | Trigger form                                                                                            | Rising edge                                           |                                             | ▼     |
| 0                                                         | Trigger ends                                                                                            |                                                       |                                             |       |
| Communication                                             | Delay trigger                                                                                           |                                                       | 2000                                        | ms    |
| Configuration                                             | Trigger signal                                                                                          | Line1                                                 |                                             | v     |
| Manage                                                    | Trigger form                                                                                            | Falling edge                                          |                                             | ¥     |
| Configuration                                             | Re                                                                                                    | store<br>It setting                                   | Save current                                |       |

• Trigger form: The trigger form under the start trigger page is divided into "rising edge" and "falling edge". "Rising edge" means that the code reader receives the rising edge signal and starts reading; "falling edge" means that the code reader receives the falling edge signal and starts reading. The trigger form under the termination trigger page is divided into "rising edge" and "falling edge". "Rising edge" means the reader receives the rising edge signal and starts reading. The trigger form under the termination trigger page is divided into "rising edge" and "falling edge". "Rising edge" means the reader receives the rising edge signal and stops reading; "falling edge" means the reader receives the falling edge signal and stops reading.

|                               | Trigger type                      | IO trigger                            |               | •     |
|-------------------------------|-----------------------------------|---------------------------------------|---------------|-------|
| Code reading<br>Configuration | I() trigger<br>Task timeout       |                                       | 9999          |       |
| Trigger                       | I I Multiple Ba<br>Image collecti | ercode termination Enable<br>ion mode |               | Codes |
| Configuration                 | get image free                    | nner of Images<br>quency              | 0.000.001     | •     |
| $\bigotimes$                  | Trigger sta                       | rts                                   |               |       |
| Format<br>Configuration       | Delay trigger                     |                                       | 2000          | ms    |
|                               | Trigger signal                    | Line0                                 |               | ¥     |
| Output<br>Configuration       | Trigger form                      | Rising edge                           |               | •     |
| 0                             | Trigger end                       | ts Falling edge                       |               |       |
| Communication                 | Delay trigger                     |                                       | 2000          | ms    |
| Configuration                 | Trigger signal                    | Line1                                 |               | ¥     |
| Manage<br>Configuration       | Trigger form                      | Falling edge                          |               | ¥     |
| Setting                       | def                               | fault setting                         | configuration |       |

#### 5.4.3 Software trigger

Through the mouse click on the "software trigger" content, you can realize the code reader trigger to take pictures.

#### 5.4.4 Network trigger

Set the longest task time for single trigger.

When the trigger is opened, it will be forced to close when the timeout is not closed. The setting range is 10-9999; the maximum number of pictures ranges from: 1 to 100.

#### 5.5 Format Configuration

The format configuration includes two sections, "Data Filtering" and "Data Processing", which can set the filtering rules and output data of the device.

|               | Configuration of format |               |
|---------------|-------------------------|---------------|
| Code reading  | Data filtering          | ~             |
| Configuration | Data processing         | ~             |
| 0             |                         |               |
| -lim          |                         |               |
| Trigger       |                         |               |
| Configuration |                         |               |
| $\sim$        |                         |               |
| $\otimes$     |                         |               |
| Format        |                         |               |
| Configuration |                         |               |
|               |                         |               |
|               |                         |               |
| Output        |                         |               |
| Configuration |                         |               |
| 0             |                         |               |
|               |                         |               |
| Communication |                         |               |
| Configuration |                         |               |
| (Ê)           |                         |               |
| Eo            |                         |               |
| Manage        |                         |               |
| Configuration | Restore                 | Save current  |
| Setting       | default setting         | configuration |

#### 5.5.1 Data Filtering

Data filtering can do certain filtering to the barcode read by the device according to the set rules.

• Repeat time filtering: When this function is enabled, the repeat code will not be output within the set time; (30-30000)

ex: when set to within 500ms, the code content will be 123452, and the result value will be output 1 time if it is run many times within 500ms.

• Reread quantity filter: when this function is enabled, read the same content more than a set number of times, it will not be output; (1-100)

ex: when set to 3, when the code content is 123452, the number of times 123452 is output cannot exceed 3 times.

- barcode length limit: when this function is enabled, only codes within the limit are output.
- specified beginning: when this function is enabled, only codes with specified beginnings are output (there can be more than one beginning)
- specified end: when this function is enabled, only codes with the specified end are output (multiple endings are possible).
- must contain: when this function is enabled, the code that satisfies the containment setting is output (there can be more than one containment).
- Cannot contain: when the function is enabled, output codes that satisfy the non-contained set content (there can be multiple non-contained).
- Character bit offset: output from after the set bit (ex, code: 1232334, set to 3, code output information for 2334).
- output character requirements: all-numeric: only the output of numbers, letters: only the output of letters, numbers or letters.
- Barcode verification: input the target character information to verify whether the above filtering conditions are met, no input is not displayed, OK/NG is displayed, OK is displayed when the filtering conditions are met, NG is displayed when they are not met.

|                         | Configuration of format            |        |
|-------------------------|------------------------------------|--------|
|                         | Data filtering                     | ^      |
| Configuration           | Filtering of Close                 | ~      |
| E                       | Filtering of Close                 | ~      |
| Configuration           | Barcode Filtered by Number 💿 Close | $\sim$ |
|                         | Character<br>numeric offset        | ~      |
| Format<br>Configuration | Barcode length Close               | ~      |
|                         | Specify Close                      | ~      |
| Output<br>Configuration | Specify Close                      | ~      |
| 0                       | Must contain 💿 Close               | $\sim$ |
| Communication           | Cannot contain 💿 Close             | $\sim$ |
| Configuration           | Character<br>requirement Close     | ~      |
| Manage                  | Barcode<br>verification            |        |
| Configuration           | Restore Save current               |        |
| Setting                 | default setting configuration      |        |

## 5.5.2 Data Processing

The data processing section allows you to set the barcode results output by the device. The specific parameter content differs with different communication protocols selected.

• Sorting mode: The sorting mode of the output result of the code system supports a variety of sorting rules.

①Barcode length ascending order: sorting from smallest to largest according to the length of barcode content.

<sup>(2)</sup>Barcode length descending order: sort from big to small according to the length of barcode content.

③Barcode type ascending order: 1D code: code39,93,128,ITF25,EAN; 2D code: QR/DM.
④Barcode type descending order: 2D code: DM/QR,1D code: EAN,ITF2/5,code128,93,39.
Note:The subsequent new code system is arranged in order according to the above combination.

③ ROI ascending order: sorted according to the set ROI number from smallest to largest.⑥ROI descending order: Sort from big to small according to the set ROI number.

⑦Barcode center X ascending/descending order: sorting according to the code center X position from small to large (descending order is vice versa).

Barcode center Y ascending/descending order: sorting according to the code center Y position from smallest to largest (descending order and vice versa).

 Barcode position ascending/descending order: sorting according to X from small to large and Y from small to large (descending order and vice versa).

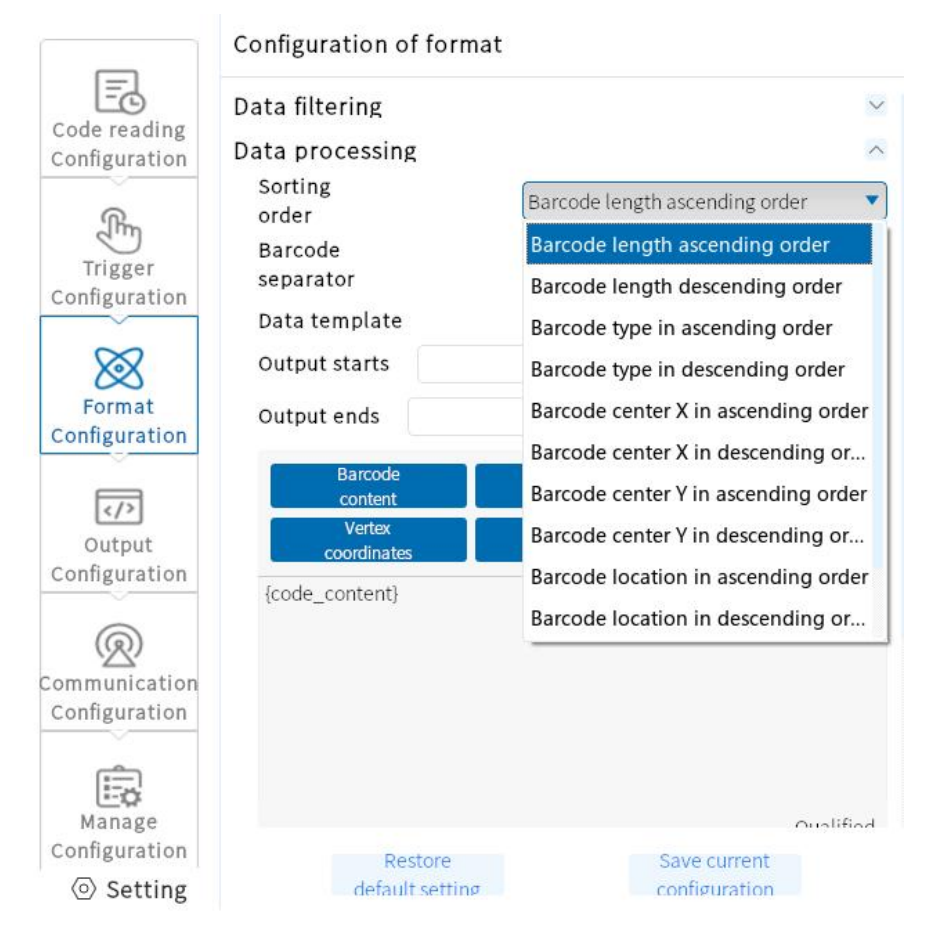

Bar code separator, semicolon (;), comma (,), slash (/), backslash (\), underscore (\_), midline (-).

|                               | Configuration of format           |                                    |
|-------------------------------|-----------------------------------|------------------------------------|
| Code reading<br>Configuration | Data filtering<br>Data processing | ~                                  |
| - Arrow                       | Sorting<br>order                  | Barcode length ascending order 🔹 🔻 |
| Trigger                       | Barcode<br>separator              | Semicolon (;)                      |
| Configuration                 | Data template                     | Semicolon (;)                      |
| XX                            | Output starts                     | Comma (,)                          |
| Format                        |                                   | Slash (/)                          |
| Configuration                 | Output ends                       | Backslash (\)                      |
|                               | Barcode                           | Underscore (_)                     |
|                               | content                           | Underline (-)                      |
| Output                        | coordinates                       | None                               |
| Conngulation                  | {code_content}                    | \r                                 |
| Q                             |                                   | \r\n                               |
| Communication                 |                                   |                                    |
| Configuration                 |                                   |                                    |
| 1                             |                                   |                                    |
| Manage                        |                                   | Qualified                          |
| Configuration                 | Restore                           | Save current                       |
| O Setting                     | default setting                   | configuration                      |

- Data Templates
- Used to process data for editing.

#### • Output Start

Contains barcode content, barcode type, barcode angle, vertex coordinates, quality level, ROI serial number, PPM, time, carriage return line feed.

|                                | Configuration of form | nat                |                  |
|--------------------------------|-----------------------|--------------------|------------------|
|                                | Data filtering        |                    | ×                |
| Configuration                  | Data processing       |                    | 2                |
| Q                              | Sorting<br>order      | Barcode length     | ascending order  |
| Trigger<br>Configuration       | Barcode<br>separator  | Semicolon (;)      |                  |
| X                              | Output starts         |                    |                  |
| Format<br>Configuration        | Output ends           |                    |                  |
|                                | Barcode<br>content    | Type of<br>barcode | Barcode<br>angle |
| Output                         | Vertex<br>coordinates | Text<br>input      | ROI No.          |
| Configuration                  | РРМ                   | Time               | Barcode Quality  |
| R                              | New line              | Collapse 🔺         |                  |
| Communication<br>Configuration | {code_content}        | <u> </u>           |                  |
| Manage                         |                       |                    |                  |
| Configuration                  | Restore               |                    | Save current     |
| Setting                        | default settin        | σ                  | configuration    |

• End of Output

Contains text input, output start, and output end.

- ① Text input: Used for custom character input.
- ② Output start/end: Used for custom settings of start and end.
- ③ Preview content: Used for preview of editing content.

#### • ROI No Read Complement

There is no recognized code in the ROI area, and the read failure associated character is output.

• Output failure character

Used to define the read code failure character.

## 5.6 Output Configuration

Continuous output time is 0~9999ms, divided into 3 outputs.

## 5.6.1 OUT setting

OUT setting can control three different groups of output control, divided into "OUTLINE1", "OUTLINE2" and "OUTLINE3", which correspond to The hardware trigger output "OUT0", "OUT1" and "OUT2" respectively.

①OUTLINE1: You can select three states: "OK", "reading code failure" and "abnormal". "OK" indicates the output signal of successful code reading; "code reading failure" indicates the output signal of code reading failure; "abnormal" indicates the output signal of abnormal condition of device self-test.

②OUTLINE2: You can select "OK", "code reading failure", "abnormal" three states. "OK" means the output signal of successful code reading; "code reading failure" means the output signal of code reading failure; "abnormal" means the output signal of abnormal condition of equipment self-test.

③OUTLINE3: You can select "OK", "reading code failure", "abnormal" three states. "OK" means the output signal of successful code reading; "code reading failure" means the output signal of code reading failure; "abnormal" means the output signal of abnormal condition of equipment self-test.

④ Output duration: the duration of the output signal, the default is 9ms, range 0-9999ms.

|                                | Configuration of output    |                          |               |  |  |
|--------------------------------|----------------------------|--------------------------|---------------|--|--|
| Code reading<br>Configuration  | Output duration            | 100                      | ms            |  |  |
| Trigger                        | Output reverse<br>OUTLINE1 |                          | Turn on       |  |  |
| Format                         | Code reading<br>succeeded  | ☐ Code reading<br>failed | Exception     |  |  |
| Configuration                  | Code reading<br>succeeded  | Code reading failed      | Exception     |  |  |
| Output<br>Configuration        | Code reading<br>succeeded  | Code reading<br>failed   | Z Exception   |  |  |
| Communication<br>Configuration |                            |                          |               |  |  |
| Manage<br>Configuration        | Restore                    | e                        | Save current  |  |  |
| <ul> <li>Setting</li> </ul>    | default set                | ting c                   | configuration |  |  |

## 5.7 Communication configuration

The "Communication Configuration" panel contains TCP and serial ports, which are used to set up the communication protocols required for data transmission, which are related to the device operation mode.

#### 5.7.1 Using the TCPServer protocol

Generally for the common TCP protocol communication, the sweeper as the Server side.

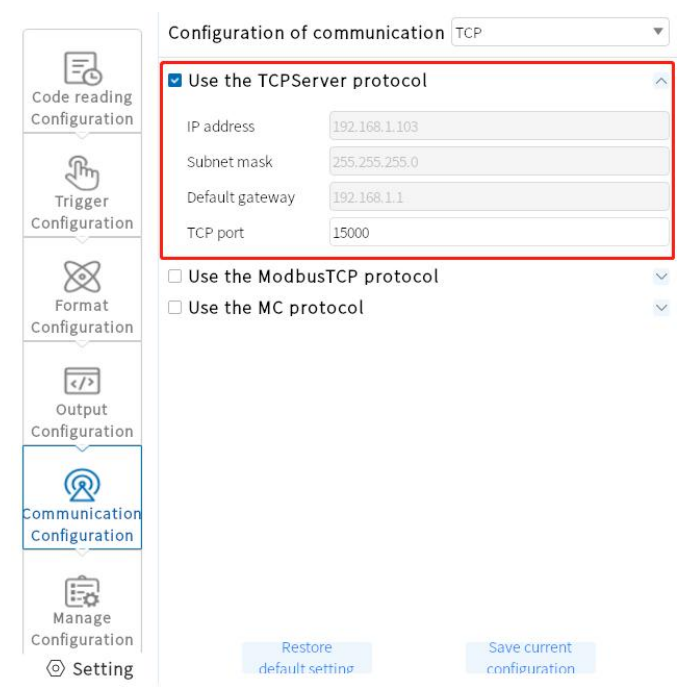

## 5.7.2 Using the ModbusTcp protocol

In addition to TCPServer, you can also choose ModbusTcp protocol, which requires configuration of Modbus service IP, Modbus service port, etc. respectively.

- Service IP: IP address of the corresponding device to be connected.
- Service Port: The port number of the corresponding device is connected.

Device station number: The station number of the corresponding device is connected.

- Transmission address: The address of the corresponding PLC transmission data.
- Transmit data bit length: the length of the data byte.
- Trigger address: the address required for the PLC to trigger the camera.
- Trigger Data Bit Length: the length of the data bits required for triggering.

|                             | Configuration of           | communica     | tion TCP      | ¥ |
|-----------------------------|----------------------------|---------------|---------------|---|
| Code reading                | Use the TCPServer protocol |               |               | ^ |
| Configuration               | IP address                 | 192,168,1.10  | 3             |   |
| Am                          | Subnet mask                | 255.255.255.  |               |   |
| Trigger                     | Default gateway            | 192.168.1.1   |               |   |
| Configuration               | TCP port                   | 15000         |               |   |
| $\bigotimes$                | 🗆 Use the Modbu            | ISTCP proto   | col           | ^ |
| Format<br>Configuration     | Modbus service IP          |               |               |   |
|                             | Modbus service port        |               | 502           |   |
|                             | Device station No.         |               | 1             |   |
| Configuration               | Transmission addre         | SS            | 10            |   |
| 0                           | Length of transmiss        | sion data bit | 10            |   |
| Communication               | Trigger address            |               |               |   |
| Configuration               | Length of trigger data bit |               | 10            |   |
| Manage                      | Use the MC pro             | otocol        |               | ~ |
| Configuration               | Rest                       | ore           | Save current  |   |
| <ul> <li>Setting</li> </ul> | defaults                   | setting       | configuration |   |

## 5.7.3 Using the MC protocol

MC protocol needs to be configured separately for MC service IP, MC service port, etc.

- Service IP: IP address of the corresponding device to be connected.
- Service Port: The port number of the corresponding device is connected.
- Device station number: The station number of the corresponding device.
- Device network number: The network number of the corresponding device is connected.
- Transmission address: the address of the corresponding PLC transmission data.

• Transfer Data Bit Length: The length of the data byte.

|                                                                        | Configuration of communica                                                       | tion TCP •                    |
|------------------------------------------------------------------------|----------------------------------------------------------------------------------|-------------------------------|
| Code reading<br>Configuration                                          | ✓ Use the TCPServer protoc □ Use the ModbusTCP proto                             | ol 💊                          |
| Trigger<br>Configuration                                               | Use the MC protocol     MC service IP     MC service port                        | 502                           |
| Format<br>Configuration                                                | Device station No.<br>Device network No.<br>Transmission address                 | 0<br>0<br>10                  |
| Configuration                                                          | Length of transmission data bit<br>Trigger address<br>Length of trigger data bit | 10<br>0<br>10                 |
| Communication<br>Configuration<br>Manage<br>Configuration<br>© Setting | Restore<br>default setting                                                       | Save current<br>configuration |

#### 5.7.4 Serial port

When Serial is selected as the communication protocol, the following parameters can be set.

- Serial port baud rate: Set the serial port baud rate of the receiver.
- Serial Parity: Set the serial parity bit of the receiver.
- Serial data bits: Set the serial data bits of the receiver.
- Serial port end bit: Set the serial port stop bit of the receiver.

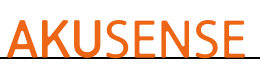

|                             | Configuration o | of communication | Serial port   | ٣ |
|-----------------------------|-----------------|------------------|---------------|---|
| Code reading                | Serial port     |                  |               | ^ |
| Configuration               | Baud rate       | 9600             |               | v |
| Am                          | Parity check    | None             |               | ¥ |
| Trigger                     | Data bit        | 8                |               | w |
| Configuration               | Stop bit        | 1                |               | v |
| Format<br>Configuration     | □ Use the Mod   | BusRTU protocol  |               | ~ |
| Manage<br>Configuration     | Re              | store            | Save current  |   |
| <ul> <li>Setting</li> </ul> | defaul          | It setting       | configuration |   |

#### 5.7.5 Using the ModBusRTU protocol

- Device station number: The station number of the corresponding device is connected.
- Transfer Address: The address of the corresponding PLC transfer data.
- Transmit data bit length: the length of the data byte.
- Trigger address: the address required for the PLC to trigger the camera.
- Trigger Data Bit Length: the length of the data bits required for triggering.

## 5.8 Configuration Management

Configuration management includes "Restore all default configurations" and "Save all configurations".

|                                | Manage configuratio            | n            |                         | _ |
|--------------------------------|--------------------------------|--------------|-------------------------|---|
|                                | Save Configuration             |              |                         |   |
| Configuration                  | Configuration 1                |              | Confirm                 |   |
| (Rr.                           | Load Configuration             |              |                         |   |
| Trigger                        | Configuration 1                | T            | Confirm                 |   |
| Configuration                  | Default Settings               |              |                         |   |
| $\otimes$                      | Configuration 1                | ¥            | Confirm                 |   |
| Format<br>Configuration        | Restore all de<br>configuratio | fault<br>ons | Save all configurations |   |
| Communication<br>Configuration |                                |              |                         |   |
| Configuration                  |                                |              |                         |   |
| <ul> <li>Setting</li> </ul>    |                                |              |                         |   |

#### 5.9 Settings

#### 5.9.1 Device Settings

• Device Name

You can modify the device name of the code reader. Support Chinese, English, letters, characters, numbers, etc.

• Buzzer setting

Can be turned on after decoding success/failure, sound can be set to 40ms, 80ms, 120ms.

• Key setting

Trigger button, open/close. Function button, open/close. Positioning light, open/close.

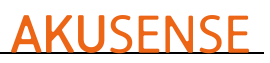

| Setting        |                  |                   |                         | ×                    |
|----------------|------------------|-------------------|-------------------------|----------------------|
| Device setting | Name of device   | Scanner           |                         |                      |
| Backup and     | Buzzer setting   |                   |                         |                      |
| recovery       | Decoding sound   | Close             | •                       |                      |
| Log view       | Sound duration   | Medium (80ms)     | •                       |                      |
| Storage        | Button setting   | (                 |                         |                      |
| comparation    | Trigger button   | Open              |                         |                      |
|                | Positioning lamp | Open              | ¥                       |                      |
|                | Image Type       | PNG origial image | •                       |                      |
|                |                  |                   |                         |                      |
|                |                  |                   | Destan default cetting  | Concentration        |
|                |                  |                   | Restore default setting | Save current setting |

## 5.9.2 Firmware Updates

After clicking Browse to select the firmware file, click Upgrade to complete the code reader firmware upgrade process.

| <b>**</b> | MJ_AiScann | er            |            |          |                     |                   |                |                  |                      | 0 – <b>d</b> ×                         |
|-----------|------------|---------------|------------|----------|---------------------|-------------------|----------------|------------------|----------------------|----------------------------------------|
| ::0       | Device mar | agement       |            |          |                     |                   |                |                  |                      |                                        |
|           |            |               |            |          |                     |                   |                |                  |                      |                                        |
|           | Name       | Туре          | Address    | Status   | Firmware<br>version | Interface         | Mac<br>address | Serial<br>number | Networking<br>status | Connect                                |
|           | Scanner    | 192.168.1.103 | • Occupied | v1.2.2.4 | Network             | 22:DA:F9:3E:46:0D |                | -                | Connect              | IP setting Firmware Upgrade Setworking |
|           |            |               |            |          |                     |                   |                |                  |                      |                                        |
|           |            |               |            |          |                     |                   |                |                  |                      |                                        |
|           |            |               |            |          |                     |                   |                |                  |                      |                                        |
|           |            |               |            |          |                     |                   |                |                  |                      |                                        |
|           |            |               |            |          |                     |                   |                |                  |                      |                                        |
|           |            |               |            |          |                     |                   |                |                  |                      |                                        |
|           |            |               |            |          |                     |                   |                |                  |                      |                                        |

#### 5.9.3 Backup Restore

The code reader can back up settings and other information to the PC, as well as restore settings and restore factory settings.

| Setting                  |                                                                                                    |                                                                                                    |                                                                                                    | ×                        |  |
|--------------------------|----------------------------------------------------------------------------------------------------|----------------------------------------------------------------------------------------------------|----------------------------------------------------------------------------------------------------|--------------------------|--|
| Device setting           | Backup                                                                                                    |                                                                                                    | Reset                                                                                                    |                          |  |
|                          | Path                                                                                                    | Backup                                                                                               | Path                                                                                                    | Reset                    |  |
| Backup and<br>recovery   |                                                                                                    |                                                                                                    |                                                                                                    | Restore factory settings |  |
| Logviow                  | Configuration                                                                                                    |                                                                                                    | Parameters                                                                                                    |                          |  |
| Storage<br>configuration | <ul> <li>Equipment con<br/>Name</li> <li>Product mo</li> <li>Hardware V</li> <li>Serial numb</li> <li>Program ve</li> <li>Application</li> <li>Algorithm v</li> <li>UDP proces</li> <li>Network cal</li> </ul> | figuration<br>del<br>ersion<br>rsion<br>identification<br>ersion<br>rs version<br>rd rate of scanner | Scanner<br>v1.2.2.4<br>20221025-Sys:-sMem:1G-987388<br>v0.24.0_rc2h-AT:v3.2.1-rc1-Sys:v1.1.1<br>VS800_202210171114_1-RTT:0-Hv:S |                          |  |
|                          | Operation n<br>Buzzer<br>Trigger butt<br>Function bu<br>Configuration<br>of code reading<br>Choose the<br>Template 1                                                                                           | node<br>on<br>tton<br>g<br>template                                                                  | Debug mod<br>Close<br>Open<br>Open<br>Template 1                                                                                | le                       |  |

#### 5.9.4 Log view

You can view the log level "ERROR", "WARN", "INFO", "DEBUG ", etc. You can "refresh log", "clear log", "export log".

## 5.9.5 Storage Configuration

- Readers save configuration. You can turn on/off "Data Logging", "Decoded Image", "Undecoded Image", and "Original Image".
- PC save configuration. You can freely choose the path to save.
- Capture configuration. You can save the capture path.
- Capture time: 1s~60min.
- Number of captures: 2~10000 pictures.

| Setting                                  |                                                                                             | × |
|------------------------------------------|---------------------------------------------------------------------------------------------|---|
| Device setting<br>Backup and<br>recovery | Code reader saves the configuration Data record Decode image Undecoded image Raw image Save |   |
| Log view                                 | Save configuration on PC Data record                                                        |   |
| Storage<br>configuration                 | Path C:/Users/Ocean/Desktop Browse File name                                                |   |
|                                          | Decode image Path C:/Users/Ocean/Desktop Browse Prefix                                      |   |
|                                          | Undecoded image<br>Path C:/Users/Ocean/Desktop Browse                                       |   |
|                                          | Prefix Configuration for capturing images                                                   |   |
|                                          | Path C:/Users/Ocean/Desktop Browse                                                          |   |

## **Chapter 6 List of Frequently Asked Questions**

#### 6.1 The client software has recognized the device, but it says

#### "unreachable"

#### • Possible causes. :

1) The IP of the device and the NIC to which the device is connected are not in the same network segment.

2) The NIC has obtained IPs from two different segments.

#### • Solution :

 Make the computer and the device in the same network segment by modifying the device IP.
 Click on the computer "Start" - search box, type "cmd" - right click administrator privileges to run - enter: netsh winsock reset, reset the network card information, then restart the computer.

| <b>*</b> | MJ_AiScann | er            |             |          |                     |                   |                |                  |                      | 0 – D X                                 | ĸ |
|----------|------------|---------------|-------------|----------|---------------------|-------------------|----------------|------------------|----------------------|-----------------------------------------|---|
| 0        | Device mar | nagement      |             |          |                     |                   |                |                  |                      |                                         |   |
|          |            |               |             |          |                     |                   |                |                  |                      |                                         |   |
|          | Name       | Туре          | Address     | Status   | Firmware<br>version | Interface         | Mac<br>address | Serial<br>number | Networking<br>status | Connect                                 |   |
|          | Scanner    | 192.168.1.103 | • Unreachab | v1.2.2.4 | Network             | 22:DA:F9:3E:46:0D |                |                  | Connect              | IP setting Firmware Upgrade Instworking |   |
|          |            |               |             |          |                     |                   |                |                  |                      |                                         |   |
|          |            |               |             |          |                     |                   |                |                  |                      |                                         |   |

#### 6.2 After setting debug mode on the client, it was found that the debug

#### mode was not saved

- Possible reason: The system has temporarily stored the setting parameters, and you need to save all the settings manually after the settings are completed.
- Solution: Click "Configuration Management" "Save All Configuration".
- The specific operation is as follows.

|                                                           | Manage configurat     | ion              |                         |  |  |  |  |  |  |
|-----------------------------------------------------------|-----------------------|------------------|-------------------------|--|--|--|--|--|--|
|                                                           | Save Configuration    |                  |                         |  |  |  |  |  |  |
| Configuration                                             | Configuration 1       | v                | Confirm                 |  |  |  |  |  |  |
| (Arrows)                                                  | Load Configuration    | 1                |                         |  |  |  |  |  |  |
| Trigger                                                   | Configuration 1       | •                | Confirm                 |  |  |  |  |  |  |
| Configuration                                             | Default Settings      |                  |                         |  |  |  |  |  |  |
| $\otimes$                                                 | Configuration 1       | •                | Confirm                 |  |  |  |  |  |  |
| Format<br>Configuration<br>Output<br>Configuration        | Restore all configura | default<br>tions | Save all configurations |  |  |  |  |  |  |
| Communication<br>Configuration<br>Manage<br>Configuration |                       |                  |                         |  |  |  |  |  |  |
| Setting                                                   |                       |                  |                         |  |  |  |  |  |  |

#### 6.3 The barcode material is metal/PCB, the focus is clear but cannot be

#### identified

#### • Possible causes.

1) The identified material is black background, reading code area brightness is too low.

2) The identified material is reflecting seriously.

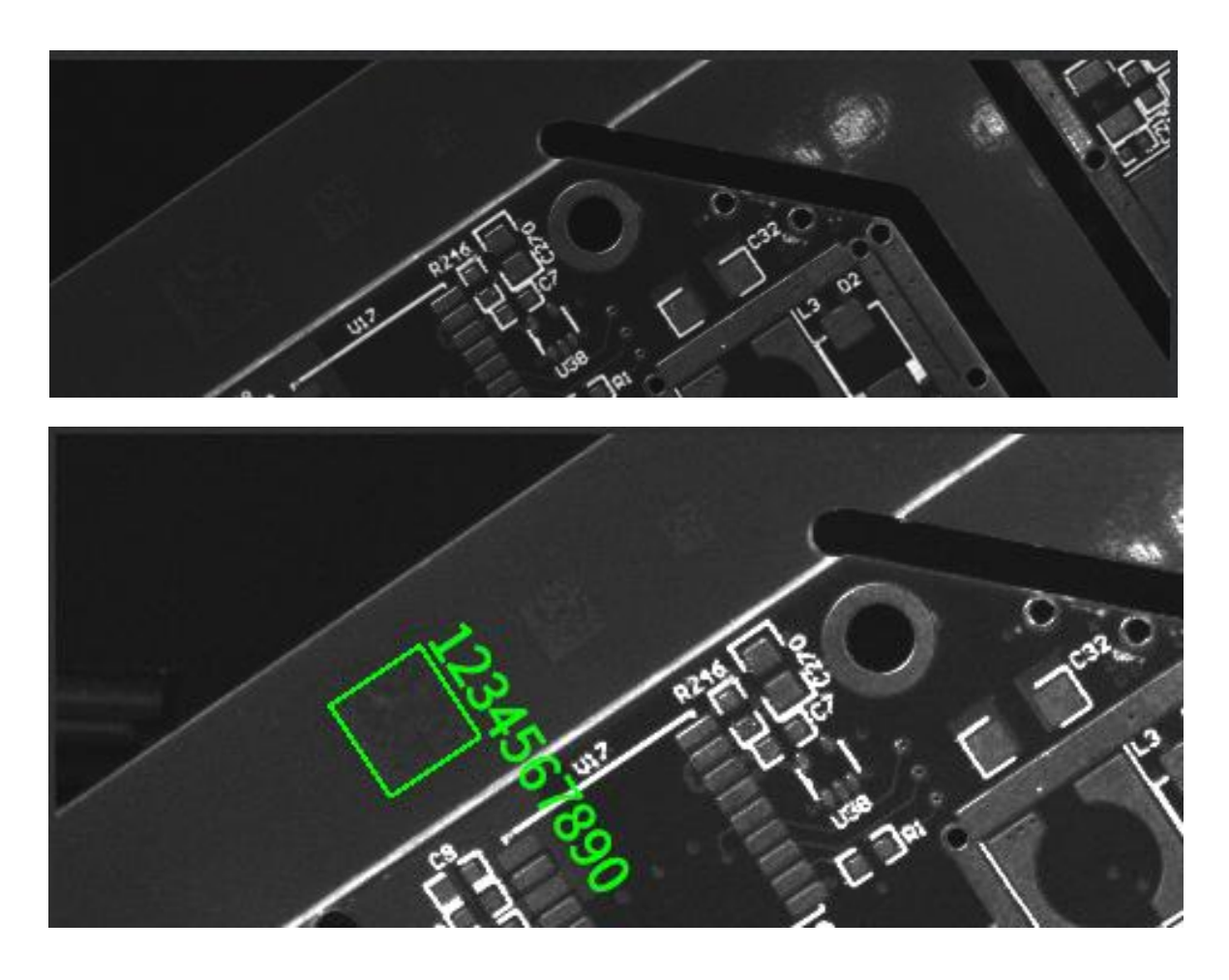

#### • Solution.

1 ) Increase the value of "light source" or "gain" to increase the brightness of the code reading area.

(2) adjust the angle of the code reader / material angle, avoid direct light source, adjust the exposure and gain.

#### 6.4 Unable to recognize smaller barcode sizes

• **Possible reasons:** The barcode occupies less weight in the field of view, and the barcode is not accurate enough, resulting in unrecognition. (Stable reading of one-dimensional code needs more than PPM2, and stable reading of two-dimensional code needs more than PPM3.)

\*PPM: is the number of pixels occupied by the smallest module of the barcode.

#### • Solution :

1) Zoom: Reduce the object distance.

#### 6.5 How to use the various trigger modes of the client software

#### • Solution.

(1) network trigger: need to use the third-party software to verify first, the software set the reader for the network trigger, set the same port, the same trigger command, the same network ip segment (some routes may open IP isolation, need to close).

(2) IO trigger: need to connect IO trigger signal line, software set the reader for IO trigger, wiring to set the same LINE0/1, the same trigger command [which will have NPN, PNP two kinds of connection. General connection: IN0/IN1 contact the hair device OUT line, IN\_COM line connected to positive (npn) or negative (pnp)].

(3) serial port trigger: need to connect DB9 terminal, software set the correct COM port, the same baud rate, data bits, stop bits, parity bits. The same trigger command.

(4) Software trigger: need client software and code reader to connect the same network segment.

#### 6.6 Network trigger unsuccessful

- **Possible reasons :** Only client mode is currently supported on the device side.
- **Solution :** Adjusts the PLC device network trigger mode.